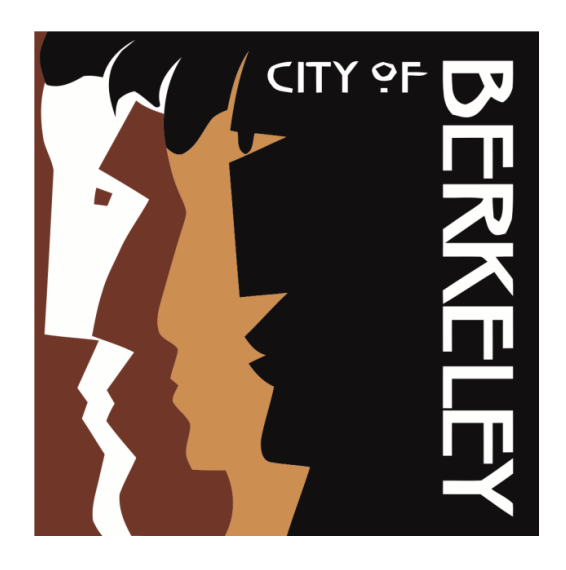

# PUBLIC FINANCING PR?GRAM

### SUPPLEMENTAL GUIDE

FOR PARTICIPATING CANDIDATES

2024 Special Election City Clerk Department elections@berkeleyca.gov | (510) 981-6908 This material is available in alternative formats upon request. Alternative formats include audio-format, braille, large print, electronic text, etc. Please contact the Disability Services Specialist and allow 7-10 days for production of the material in an alternative format.

Disability Services Specialist Email: <u>ada@berkeleyca.gov</u> Phone: (510) 981-6418

This guide is intended to provide general information, and does not have the force and effect of law, regulation, or rule. It is not the intent of the City of Berkeley to render legal advice. Accordingly, the guide is not a substitute for legal counsel for the individual, organization, or candidate using it. In case of any conflict, the law, regulation, or rule will apply.

### **RECENT AMENDMENTS TO THE BERKELEY ELECTION REFORM ACT (BERA)**

#### BMC 2.12.095 Committee

The definition of a campaign committee is changed from a \$250 threshold to a \$1,000 threshold for contributions and expenditures.

#### BMC 2.12.168 Qualifying Period

This amendment changes the deadline to qualify for the public financing program to 14 days before the election.

#### BMC 2.12.255, 2.12.260, 2.12.265 Statement of Organization

Committees are no longer required to file a Berkeley Statement of Organization. The Berkeley Statement of Organization form has been eliminated.

#### BMC 2.12.505.H Return of Unspent Funds

This amendment sets a deadline for a public financing candidate that does not qualify for the ballot to return unspent funds.

#### BMC 2.12.505.J

Adds a deadline to submit matching funds requests after Election Day.

#### BMC 2.12.505.K

Prohibits a candidate from withdrawing from the Public Financing Program after they are approved for participation.

#### BMC 2.12.507 Return of Contributions by Participating Candidates

Clarifies the rules for participating candidates with regards to returning contributions.

#### **BMC 2.12.510 Candidate Statement Notice**

Due to the amendment that changed the qualifying period, the notice of candidate participation in the public financing program is changed from the voter guide to a posting on the City website.

#### BMC 2.12.545 Cost of Living Adjustments

Cost of living adjustments have been added for non-monetary contributions, non-qualified contributions, and the amount a participating candidate can contribute to their own committee.

### CONTENTS

| SECTION 1: INTRODUCTION                                                       | . 5      |
|-------------------------------------------------------------------------------|----------|
| Overview                                                                      | . 5      |
| What is the Public Financing Program?                                         | . 5      |
| What is the Fair Campaign Practices Commission?                               | . 5      |
| How do I qualify for the Public Financing Program?                            | . 5      |
| May I withdraw from the Public Financing Program once approved?               | . 6      |
| What does participating in the Public Financing Program mean for my campaign? | . 6      |
| Where can Last more help?                                                     | .0       |
| SECTION 2' GETTING STARTED WITH PUBLIC FINANCING                              | . /<br>ጸ |
|                                                                               | .0       |
| SECTION 3: CONTRIBUTIONS AND EXPENDITURES                                     | .9       |
| What are Qualified Contributions?                                             | .9       |
| Whom can I take contributions from?                                           | .9       |
| Whom can the contributions from?                                              | .9       |
| Are there limits on how I can receive money?                                  | . 9<br>Q |
| May Lloan my committee money to open its bank account?                        | . 9      |
| What information must be collected for contributions?                         | 10       |
| What can I spend campaign funds on?                                           | 10       |
| Are any expenditures prohibited?                                              | 10       |
| SECTION 4: SUBMITTING AN APPLICATION FOR PARTICIPATION                        | 11       |
| What is an Application for Participation?                                     | 11       |
| What do I submit after the Application for Participation?                     | 11       |
| How do I submit an Application for Participation?                             | 11       |
| SECTION 5: SUBMITTING A MATCHING REQUEST                                      | 11       |
| What is a Matching Request?                                                   | 11       |
| What documentation do I submit with Matching Requests?                        | 11       |
| How often can I submit Matching Requests?                                     | 11       |
| How do I submit Matching Requests?                                            | 12       |
|                                                                               | 12       |
|                                                                               | 12       |
| When do I receive public funds?                                               | 12       |
| How are the funds disbursed?                                                  | 12       |
| What if Treach the disbursement innit?                                        | 12       |
| SECTION 7' AFTER THE ELECTION                                                 | 12       |
| Can L receive funds after the special election?                               | 12       |
| What is the deadline to renav Fair Elections Funds?                           | 13       |
| What is the deddine to repay r an Elections r unds?                           | 14       |
| May I return contributions?                                                   | <br>14   |
| SECTION 8: ENFORCEMENT AND PENALTIES                                          | 14       |
| What are the penalties for violating the Fair Elections Act?                  | 14       |
|                                                                               | 16       |

### **SECTION 1: INTRODUCTION**

### **Overview**

The Public Financing Program Supplemental Guide is prepared by the City of Berkeley for candidates considering participation in Berkeley's Public Financing Program.

This guide provides basic information regarding the program, but does not substitute for local and state regulations. Please use the Supplemental Guide in conjunction with the following resources. These documents are also available online:

- State Campaign Disclosure Manual 2
- Berkeley Election Reform Act (BERA)
- Fair Campaign Practices Commission Manual
- Fair Campaign Practices Commission (FCPC) Regulations
- <u>California Elections Code</u>

It is strongly recommended that you obtain a copy of Berkeley Election Reform Act and the FCPC Regulations and read them along with this guide. You must also acquaint yourself with the state disclosure manuals, as all filers have state law obligations (Government Code § 81000, et seq.). The state may require separate and additional information.

### What is the Public Financing Program?

In 2016, Berkeley voters adopted the Berkeley Fair Elections Act of 2016. This ballot measure created a voluntary program providing public matching funds for candidates running for the office of Mayor or Councilmember. In 2022, the program was expanded to include Auditor, School Board Director, and Rent Stabilization Board Commissioner candidates. Participating candidates are eligible to receive a 6-to-1 match on qualifying contributions of up to \$60 (e.g. for a \$60 qualifying contribution, a participating candidate receives \$360 in public matching funds).

### What is the Fair Campaign Practices Commission?

The Berkeley Election Reform Act (BERA) was adopted by Berkeley voters in 1974. Containing requirements for local campaign committees that go beyond the requirements in state law, BERA also created the Fair Campaign Practices Commission (FCPC) to enforce its provisions. The nine-member commission ensures that monies received or spent in municipal campaigns are fully disclosed in accordance with BERA.

### How do I qualify for the Public Financing Program?

To participate in the program, a candidate must:

- Meet all requirements of applicable law to be eligible to hold the office sought of Councilmember;
- File with the FCPC an application for certification as a participating candidate verifying that the candidate has complied with the restrictions of Berkeley Municipal Code Chapter 2.12 **during the election cycle to date**, the candidate's campaign committee has filed all campaign finance reports required by law during the election cycle to date and that they are complete and accurate, and the candidate will comply with the requirements of the Fair Elections Act during the remainder of the election; and

• Before the close of the qualifying period (April 2, 2024), collect and submit at least 30 qualified contributions of at least \$10, for a total dollar amount of at least \$610. Each qualified contribution shall be acknowledged by a receipt to the contributor, with a copy retained by the candidate.

May I withdraw from the Public Financing Program once approved? No. BMC § 2.12.505.K states:

Upon approval of a participating candidate's Initial Qualifying Request, the candidate is prohibited from withdrawing from the Public Financing Program and receiving contributions pursuant to Section 2.12.415 for the same office at the same election for which they are a participating candidate.

What does participating in the Public Financing Program mean for my campaign?

The Public Financing Program requires participating candidates to provide additional documentation regarding the money they raise and spend, and restricts the amount a candidate may receive from an individual contributor to \$60.

To operate in accordance with the Fair Elections Act, a participating candidate must:

- Maintain such records of receipts and expenditures as required by the Commission.
- Provide all required documentation requested by the Commission.
- Abide by the restrictions on the use of personal funds.
- Only solicit, direct, or accept permissible contributions not greater than \$60.
- File electronically using the City's online filing system (NetFile), and only use the forms approved by the FCPC.
- Submit payment requests as needed by the deadlines established by the FCPC.
- Repay all unspent funds back to the Fair Elections Fund after the special election.
- Adhere to additional recordkeeping requirements, and maintain additional supporting documentation required for each contribution.
- Not accept loans from any source.

The Act also imposes additional restrictions on how campaign funds can be used, as described further below.

## May I qualify for the Public Financing Program if I have not complied fully with its requirements?

The City has the authority to approve a candidate's application for public financing, despite a violation by the candidate related to participation and qualification in the public financing program. If the violation is minor in scope and the candidate demonstrates a timely, good-faith effort to remedy the violation. (BMC § 2.12.500.A.10.)

### Where can I get more help?

City staff provides limited technical support for the electronic filing system and can also provide general information on where to find applicable regulations of governing codes regarding campaign regulations. Please consult the detailed information on the City's website and attend the trainings offered by City staff. Staff cannot provide legal advice or help manage your campaign committee.

### SECTION 2: GETTING STARTED WITH PUBLIC FINANCING

Contact the City Clerk Department to obtain copies of select reference materials and schedule your NetFile training. Review the list below to get started.

| Review all applicable campaign filing manuals and other reference materials.                                                                                                    |
|----------------------------------------------------------------------------------------------------|
| Candidates with existing committees must manage or disburse existing campaign funds in accordance with BMC § 2.12.515; and re-designate the campaign committee by filing an amended State Form 501 and State Form 410.                                    |
| New candidates must establish a campaign committee by filing:                                                                                                    |
| <ul> <li><u>State Form 501 (Candidate Intention Statement)</u></li> </ul>                                                                                                    |
| <ul> <li><u>State Form 410 (Statement of Organization)</u></li> </ul>                                                                                                    |
| Obtain an Employer Identification Number (EIN) from the IRS.                                                                                                    |
| Open a campaign committee checking account.                                                                                                    |
| Obtain a voided check from your bank.                                                                                                    |
| <ul> <li>Prepare to receive electronic disbursements by completing and filing:</li> <li>City of Berkeley Vendor Information Application</li> <li>City of Berkeley Automated Clearing House (ACH) form (with voided check)</li> <li>IRS Form W9</li> </ul> |
| Create NetFile user accounts and complete Signature Verification Cards for the committee's signing officers (candidate, treasurer, assistant treasurer).                                                                                                  |
| Create the committee's NetFile user account.                                                                                                    |
| Attend one-on-one NetFile training with City Clerk staff. Training is tailored to meet the needs of candidates familiar with NetFile or new to the system.                                                                                                |
| <ul> <li>In NetFile:</li> <li>Submit an Application for Participation</li> <li>Enter contributions and upload supporting documentation.</li> <li>Submit a Qualifying Request for Funds by the close of the qualifying period (April 2, 2024).</li> </ul>  |

After your Application for Participation is certified, you may continue to raise funds and submit requests for matching public funds in accordance with BERA and state law.

### SECTION 3: CONTRIBUTIONS AND EXPENDITURES

### What are Qualified Contributions?

Qualified Contributions are defined as monetary contributions, excluding loans, made directly in aid of the nomination or election of one or more candidates not greater than sixty dollars (\$60), made by a natural person resident of the City of Berkeley (BMC § 2.12.167).

### Whom can I take contributions from?

You may accept contributions from any Berkeley resident or non-resident natural person. Only contributions from Berkeley residents are eligible for matching public funds.

### Whom can't I take contributions from?

You may not accept any contributions from another campaign committee. BERA also prohibits Berkeley candidates and committees from accepting contributions from sources as defined by BMC § 2.12.440:

## Section 2.12.440 Contributions from certain organizations and business entities prohibited.

No proprietorship, firm, partnership, joint venture, syndicate, business trust, company, corporation, including non-profit corporations, or labor union shall make a contribution to any candidate or committee (supporting or opposing any candidate) directly or indirectly, and no campaign treasurer (of any such committee) shall solicit or accept such contribution.

#### What are the contribution limits?

The limit for any type of contribution to a candidate participating in the Public Financing Program is \$60, with the exception of a monetary or non-monetary contribution from a candidate to their own controlled committee of \$270 or less. Contributions from a participating candidate to their own controlled committee are not eligible for matching funds.

#### Are there limits on how I can receive money?

You can receive contributions made in cash, checks, money orders, and various forms of online payment.

All contributions of \$50 or more must be made by written instrument – this means the largest cash or money order contribution that you may receive is \$49.99.

Although you can receive electronic contributions from a variety of electronic payment methods, not all payment methods will allow contributors to supply all of the information required to receive matching public funds. To assess whether the payment method you wish to use is sufficient, refer to detailed guidance in Appendix E – Electronic Contributions Supporting Documentation Guide.

#### May I loan my committee money to open its bank account?

No. Loans from any source are prohibited and may disqualify a candidate from the Public Financing Program. (BMC § 2.12.500.A.9.)

### What information must be collected for contributions?

Each contribution received eligible for public funds must be accompanied by a Qualified Contribution Receipt as specified in BMC § 2.12.500.A.3.a:

Each qualified contribution shall be acknowledged by a receipt to the contributor, with a copy retained by the candidate. The receipt shall include the contributor's **signature**, **printed name, home address**, and **telephone number**, if any, and the **name of the candidate** on whose behalf the contribution is made. In addition, the receipt shall indicate by the contributor's signature that the contributor understands that the purpose of the qualified contribution is to help the candidate qualify for Fair Elections campaign funding and that the contribution is made without coercion or reimbursement.

"Signature" means the contributor must sign the receipt using a hand-written signature (either signing a paper receipt or hand-drawing an electronic signature on an electronic receipt). Digital seals or digital stamps are not accepted. You are not required to retain the original paper receipt – a photograph, photocopy, or other reproduction of the signed receipt is sufficient.

Receipts must be accompanied by supporting documentation appropriate to the type of contribution – copy of check, electronic receipt, cash receipt, etc. All supporting documentation must include the residential street address of the contributor.

You must also collect information required under BERA in BMC § 2.12.280, including the contributor's occupation and employer; if a contributor is self-employed, you must also record the city in which the business is located.

#### What can I spend campaign funds on?

Funds are limited to direct campaign purposes as outlined in BMC § 2.12.530.A:

#### 2.12.530 - Use of Fair Elections funds.

A. A participating candidate shall use Fair Elections funds and contributions only for direct campaign purposes to further the candidate's own campaign for the relevant office and election cycle.

#### Are any expenditures prohibited?

Participating candidates shall not use Fair Elections funds or contributions as specified by BMC § 2.12.530.B, including:

- 1. Costs of legal defense in any campaign law enforcement proceeding under this Act, or penalties arising from violations of any local, state, or federal campaign laws;
- 2. The candidate's personal support or compensation to the candidate or the candidate's family, or a business in which the candidate or candidate's immediate family member has a ten (10) percent or greater ownership interest;
- 3. Indirect campaign purposes, including but not limited to:
  - a. Any expense that provides a direct personal benefit to the candidate, including clothing and other items related to the candidate's personal appearance;

- b. Capital assets having a value in excess of five hundred eighty (\$610) and useful life extending beyond the end of the current election period determined in accordance with generally accepted accounting principles;
- c. A contribution or loan to the campaign committee of another candidate or to a party committee or other political committee;
- d. An independent expenditure as defined in Berkeley Municipal Code Section 2.12.142, as may be amended;
- e. Any payment or transfer for which compensating value is not received.

### SECTION 4: SUBMITTING AN APPLICATION FOR PARTICIPATION

### What is an Application for Participation?

Candidates must be certified by the City as participants in the Public Financing Program. You will submit your application electronically using the City's online filing system, NetFile. After submission, staff will review the application and determine if you qualify for the Program.

### What do I submit after the Application for Participation?

Candidates must also submit an initial Qualifying Request for matching public funds. The Qualifying Request must be submitted before the close of the qualifying period (April 2, 2024) and include at least 30 qualified contributions of at least \$10, for a total dollar amount of at least \$610. (BMC § 2.12.500.A.3) Each contribution included on your Qualifying Request must be accompanied by a fully completed Qualified Contribution Receipt and supporting documentation (copy of check, cash or online payment receipt, etc.). All supporting documentation accompanying the qualified contributions must include the contributor's residential address.

### How do I submit an Application for Participation?

The application and Qualifying Request are submitted through the City's online filing system (NetFile). Complete the preliminary steps described in Section 2: Getting Started with Public Financing (establish a campaign committee, create your NetFile account, etc.) and refer to Appendix D: NetFile Filer Guide for step-by-step instructions.

### SECTION 5: SUBMITTING A MATCHING REQUEST

### What is a Matching Request?

A Matching Request is a request for public matching funds from the Fair Elections Fund. Matching Requests must be submitted electronically through the online filing system (NetFile) and be accompanied by all required supporting documentation.

### What documentation do I submit with Matching Requests?

Each contribution included on your Matching Request must be accompanied by a fully completed Qualified Contribution Receipt and supporting documentation (copy of check, online payment receipt, etc.).

### How often can I submit Matching Requests?

You can submit Matching Requests as frequently as desired. Disbursements are made on a rolling basis, as long as requests are received by the deadline. Refer to Section 6 below.

### How do I submit Matching Requests?

You may submit Matching Requests at any time. Requests must be submitted through the City's online filing system (NetFile). Refer to Appendix D: NetFile Filer Guide for step-by-step instructions. <u>Please note</u>: the maximum attachment size accepted by the NetFile system is up to 10 MB.

### What if my request is denied?

The City will provide written determination specifying basis for any non-payment of Fair Elections Funds. The candidate has an opportunity to appeal that denial to the FCPC. See section 2.12.505.G and refer to the Petition for Reconsideration of Payment Denial form in Appendix B.

### SECTION 6: DISBURSEMENT OF FUNDS

### When do I receive public funds?

The initial payment of Fair Elections Funds is disbursed within seven business days of the certification of the participating candidate's eligibility, or as soon thereafter as is practicable.

After the initial payment, funds are disbursed on a rolling basis. Payments are reviewed by staff, and processed by the Finance Department. Requests and all supporting documentation must be submitted no later than 5:00 pm on a Tuesday for disbursement on Thursday of the following week.

### DISBURSEMENT PROCESS

| Request<br>Submitted  | Review by Staff       | Submitted to<br>Finance | Processed by<br>Finance | Funds<br>Disbursed by<br>ETF |
|-----------------------|-----------------------|-------------------------|-------------------------|------------------------------|
| (by Tuesday @ 5:00pm) | (Wednesday to Friday) | (Friday by 5:00pm)      | (Monday – Wednesday)    | (Thursday)                   |
| ⇒                     | ⇒                     | ⇒                       | ⇒                       | ⇒                            |

### How are the funds disbursed?

Public matching funds are disbursed by electronic funds transfer (ETF). The funds are transferred directly into your campaign checking account.

#### What if I reach the disbursement limit?

If you reach the matching funds limit (\$49,000 for City Council), you may continue to raise money subject to the \$60 limit and other restrictions, but you are not eligible for additional public matching funds.

### When are previously withheld funds disbursed?

Funds withheld due to outstanding fines or penalties related to campaign filings will be disbursed at the next regularly scheduled distribution for that election cycle upon submission of outstanding campaign filings and fines.

### SECTION 7: AFTER THE ELECTION

#### Can I receive funds after the special election?

You may submit Matching Requests for funds no later than May 16, 2024. Disbursements of requests will occur on the regular schedule, meaning your committee will receive the funds after Election Day. (BMC § 2.12.505.J.)

#### What is the deadline to repay Fair Elections Funds?

Participating candidates are required to repay all remaining funds to the Fair Elections Fund as outlined in BMC section 2.12.505.H:

H. 1) Unspent campaign funds of any Participating Candidate who does not qualify as a candidate for the ballot at the election for which the funds were distributed, up to the total amount of funds that the participating candidate received as Fair Election Funds distributions in that election cycle and after accounting for campaign debts and expenditures, must be returned to the City no later than the date of the election for which the funds were distributed. All funds returned under this paragraph must be accompanied by any required supporting documentation. In such cases, the participating candidate must return the unspent funds to the City, up to the total amount of funds that the participating candidate received as Fair Election Funds distributions.

2) Any campaign funds that remain unspent by a Participating Candidate following the date of the election for which they were distributed, up to the total amount of funds that the Participating Candidate received as Fair Elections Funds distributions in that elections cycle and after accounting for campaign debts and expenditures, must be returned to the City, within sixty (60) days after the date of the election. All funds returned under this paragraph must be accompanied by any required supporting documentation.

*3)* All unspent campaign funds returned to the City shall be deposited in the Fair Elections Fund pursuant to the City Charter.

4) The City Clerk shall immediately refer to the Commission for enforcement any participating candidate who does not return unspent funds as required by this subsection.

5) After the deadline to return unspent funds in 2.12.505.H.2, a participating candidate may continue to raise funds in accordance with Article 8 of Chapter 2.12 to pay campaign-related debt from the most recent election. Any such contributions received shall not be eligible for matching funds.

For the April 16, 2024 special election, the unspent campaign funds must be returned to the City by Saturday, June 15, 2024. Your campaign will be required to provide a draft Form 460 to document the committee's ending cash balance at the time of returning the funds. The ending cash balance on your draft Form 460 must match the amount of unspent campaign funds being returned to the City.

## What if I receive an invoice for a campaign bill after I've returned the public funds?

Per BMC § 2.12.505.H, a committee may, after returning unspent funds, raise funds in accordance with the Fair Elections Act to pay campaign-related debt from the most recent election. Any such contributions received are not eligible for matching funds.

In addition, a Participating Candidate may request a refund of any amount of unspent campaign funds previously repaid to the City, for a qualified campaign expenditure or other permissible campaign purpose. The request must be submitted to the Commission to approve, in whole or in part, or deny. The Commission is required to make a final determination on the refund within 45 days of receipt.

#### May I return contributions?

Return of contributions are described in BMC § 2.12.507 and 2.12.505.H.1:

#### 2.12.507 Return of Contributions by Participating Candidates

A. Notwithstanding the requirements in Section 2.12.505.H.1, if a participating candidate returns a qualified contribution for which they have requested and received matching funds, they must immediately return all said matching funds to the City.

B. Notwithstanding the requirements in Section 2.12.505.H.1, a participating candidate may return a non-qualified contribution to the contributor at any time without triggering any requirement that they return matching funds.

#### 2.12.505 H.1

1) Unspent campaign funds of any Participating Candidate who does not qualify as a candidate for the ballot at the election for which the funds were distributed, up to the total amount of funds that the participating candidate received as Fair Election Funds distributions in that election cycle and after accounting for campaign debts and expenditures, must be returned to the City no later than the date of the election for which the funds were distributed. All funds returned under this paragraph must be accompanied by any required supporting documentation. In such cases, the participating candidate must return the unspent funds to the City, up to the total amount of funds that the participating candidate received as Fair Election Funds distributions, **prior to refunding any contributions to individual contributors**.

### **SECTION 8: ENFORCEMENT AND PENALTIES**

#### What are the penalties for violating the Fair Elections Act?

Penalties for violating the Fair Elections Act are described in BMC §§ 2.12.550 and 2.12.555:

#### 2.12.550 - Fair Elections Act penalties.

In addition to other enforcement and penalty provisions of this Article:

A. It is a violation of the law for candidates to accept more Fair Elections Act benefits than those to which they are entitled or misuse such benefits or Fair Elections funding.

- B. If a participating candidate knowingly or willfully accepts or spends Fair Elections funding in violation of this Act, then the candidate shall repay to the Fair Elections Fund an amount equal to twice the value of Fair Elections funding unlawfully accepted or spent.
- C. The Commission shall, after a hearing held pursuant to Section 2.12.230, have the authority to impose the fine created by this section upon a two-thirds vote.

#### 2.12.555 - Violation--Persons ineligible for public funds--Time limit.

No person who commits a substantial violation of this chapter shall be eligible to receive public funds for a period of four years from and after the date that the Commission determines, upon a two-thirds vote, that such a violation has occurred, following a hearing held pursuant to Section 2.12.230. The Commission shall by regulation state the criteria to be satisfied in order to make a finding of a substantial violation.

Other provisions of BERA—which also apply to the Public Financing Program—provide for various penalties including a fine of up \$1,000 per violation, or up to the amount or value of the unlawful or undisclosed contribution or expenditure, whichever is greater; termination of candidacy; and forfeiture of office (if elected).

In accordance with BMC § 2.12.505.C.2, Fair Elections Funds are withheld from candidates with outstanding fines or penalties related to campaign filings. Withheld funds will be disbursed at the next regularly scheduled distribution for that election cycle upon submission of outstanding campaign filings and payment of fines.

### APPENDICES

- A. FAQs
- **B. Sample Forms**
- C. NetFile Quick Tips
- D. NetFile Filer Guide
- E. Electronic Contributions Supporting Documentation Guide

## APPENDIX A: FREQUENTLY ASKED QUESTIONS

| QUESTION: | Is a wet signature required on the Qualified Contribution Receipt?                                                                                                    |
|-----------|----------------------------------------------------------------------------------------------------|
| ANSWER:   | A <u>handwritten</u> signature on the receipt is required. The contributor must sign the receipt by hand, but they can send you a scan or image of their signed receipt via e-mail or other electronic means. The Treasurer must upload the image of the form in NetFile and must also print a copy to keep as a record. Electronic or Digital signatures are NOT permitted.                                                       |
|           |                                                                                                    |
| QUESTION: | Will voters be informed which candidates are participating in Public Financing Program?                                                                                                    |
| ANSWER:   | BMC § 2.12.510 states that a candidate certified as a Fair Elections program participant shall be identified as such by a notice prominently posted on the City website.                                                                                                    |
| QUESTION: | Can participating candidates accept contributions (up to \$60) from both Berkeley and non-<br>Berkeley residents?                                                                                                    |
| ANSWER:   | Yes, see BMC § 2.12.500.A.7. Only QUALIFIED contributions from <u>Berkeley</u> residents are eligible for the City's 6-to-1 match; contributions from <u>non</u> -Berkeley residents are allowed (at the \$60 limit), but are <u>not</u> eligible for public matching funds.                                                                                                    |
|           |                                                                                                    |
| QUESTION: | How much can a candidate contribute to their own campaign committee?                                                                                                    |
| ANSWER:   | BMC § 2.12.500.A.6 states that candidates are limited to contributing a maximum of \$270 to their own committee from their personal funds (or from funds jointly held with their spouse, domestic partner, or dependent children) in connection with their election. This includes non-monetary contributions. Contributions from a participating candidate to their own controlled committee are not eligible for matching funds. |
| QUESTION: | If a participating candidate reaches the maximum of public matching funds, can the candidate continue to raise funds?                                                                                                    |
| ANSWER:   | Yes; however, they will no longer be eligible for public matching funds, and the \$60 limit and other restrictions of the program remain in effect.                                                                                                    |
|           |                                                                                                    |
| QUESTION: | Can campaign funds from a prior campaign be carried over into the Fair Elections Program?                                                                                                    |
| ANSWER:   | No, remaining funds from a previous election must be disposed of in accordance with BMC § 2.12.515.                                                                                                    |
|           |                                                                                                    |
| QUESTION: | How does the treasurer submit the Qualified Contribution receipt and supporting documentation?                                                                                                    |
| ANSWER:   | Each contribution must be accompanied by the receipt and supporting documentation.<br>A scanned image or photo of the receipt and documentation must be uploaded into<br>NetFile when the contribution is entered.                                                                                                    |

## APPENDIX B: SAMPLE FORMS

### CONTENTS

| Application for Participation                  | 19 |
|------------------------------------------------|----|
| Qualified Contribution Receipt                 | 20 |
| Qualifying Request                             | 21 |
| Matching Request                               | 24 |
| Petition for Reconsideration of Payment Denial | 26 |
| ACH Application                                | 28 |
| Vendor Information Application                 | 29 |
| W-9                                            | 30 |

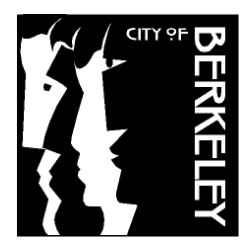

City Clerk Department 2180 Milvia Street Berkeley, CA 94704 (510) 981-6900 www.cityofberkeley.info | elections@cityofberkeley.info

### FAIR ELECTIONS ACT FORM

### APPLICATION FOR PARTICIPATION IN PUBLIC FINANCING PROGRAM

(Berkeley Municipal Code Chapter 2.12 – Election Reform Act)

| OFFICE SOUGHT                                           |                  |                                |                  |
|---------------------------------------------------------|------------------|--------------------------------|------------------|
| OFFICE                                                  |                  | COUNCIL DISTRICT (IF APPLICABL | LE)              |
| Mayor                                                   |                  |                                |                  |
| ELECTION CYCLE                                          |                  |                                |                  |
| 11/06/2018                                              |                  |                                |                  |
| CANDIDATE INFORMATION                                   |                  |                                |                  |
| LAST                                                    | FIRST            |                                | M.I.             |
| Bunting                                                 | Kristine         |                                |                  |
| COMMITTEE INFORMATION                                   |                  |                                |                  |
| NAME OF CAMPAIGN COMMITTEE                              |                  | FPPC I.D. No.                  |                  |
| Kris Bunting for Mayor 2018                             | $\square$        | Pending                        |                  |
| CANDIDATE CERTIFICATION                                 |                  | * L                            |                  |
|                                                         |                  |                                |                  |
| Under penalty of perjury, I hereby certify:             |                  |                                |                  |
| I have complied with the restrictions of Perkelov       | Municipal Cod    | o Chapter 2 12 (Election B     | oform ( ot)      |
| during the election cycle to date, and                  | Municipal Cou    |                                | eionn Aci)       |
| during the election cycle to date, and                  |                  |                                |                  |
|                                                         | <b>(</b> )       |                                | -   <del> </del> |
| My campaign committee has filed all campaign            | finance reports  | required by law during the     | election         |
| cycle to date and that they are complete and ac         | curate; and      |                                |                  |
|                                                         |                  |                                |                  |
| I will comply with the requirements of Chapter 2        | .12 during the r | emainder of the election cy    | ycle and,        |
| specifically, if certified as an eligible participating | g candidate, wil | I comply with the requirem     | ents             |
| applicable to participating candidates.                 |                  |                                |                  |
|                                                         |                  |                                |                  |
|                                                         |                  |                                |                  |
|                                                         |                  |                                |                  |
| Weishing Deutine                                        |                  | 11/06/0018                     |                  |
|                                                         |                  |                                |                  |
|                                                         |                  | DATE SIGNED                    |                  |

### **RECEIPT – QUALIFIED CONTRIBUTION FOR FAIR ELECTIONS FUNDS**

Complete required fields.

|                      | ORMATION - req                     | uired                                                               |                                                                                                    |                                                             |                 |
|----------------------|------------------------------------|---------------------------------------------------------------------|----------------------------------------------------------------------------------------------------|-------------------------------------------------------------|-----------------|
|                      | le contra                          | Lla IL                                                              |                                                                                                    |                                                             |                 |
| Jump                 | i uinn                             | ITTE NO                                                             | MNE                                                                                                    |                                                             |                 |
| CANDIDATE INF        | ORMATION - req                     | uired                                                               |                                                                                                    |                                                             |                 |
| THIS CONTRIBUTION IS | MADE ON BEHALF OF T                | THE FOLLOWING CANE                                                  | DIDATE                                                                                                    |                                                             |                 |
| Sami                 | ple cana                           | idate N                                                             | ame                                                                                                    | • •                                                         |                 |
| CONTRIBUTION         | INFORMATION                        |                                                                     |                                                                                                    |                                                             |                 |
| Amount: \$ 25        | Check                              | Credit/Debit                                                        | Money Order                                                                                                    | Online Payment                                              | 🗌 Cash          |
| CONTRIBUTOR          | INFORMATION -                      | required                                                            |                                                                                                    |                                                             |                 |
| LASI DO-             | e                                  |                                                                     | FIRST                                                                                                    | Tane                                                        | IVI.1.          |
| HOME ADDRESS         | -<br>Nain Stry                     | oot                                                                 |                                                                                                    | APARTMENT/SUITE/FLOOF                                       | R               |
| CITY Berl            | Leleu                              |                                                                     | STATE CA                                                                                                    | ZIP CODE<br>947                                             | 04              |
| TELEPHONE (if any)   | $a \times 1 - 700$                 |                                                                     | (if any)                                                                                                    | ennoù adress.                                               |                 |
|                      |                                    | / Ju                                                                |                                                                                                    | enviunction and a                                           |                 |
| vou are not emr      | loved indicates                    | what host dosci                                                     | ribes vour emplo                                                                                               | vment status (e a                                           | impioyer. II    |
| "homemaker." "       | student." "retire                  | d." or "unempl                                                      | oved"). If self-en                                                                                             | nploved. enter the r                                        | name of the     |
| business and ci      | ty of employmer                    | nt.                                                                 |                                                                                                    |                                                             |                 |
| OCCUPATION           | - <u></u>                          |                                                                     | EMPLOYER/IF SELF EN                                                                                            | IPLOYED ENTER BUSNESS I                                     | NAME AND CITY   |
| Reti                 | red                                |                                                                     |                                                                                                    |                                                             |                 |
| CERTIFICATION        | - required                         |                                                                     |                                                                                                    |                                                             |                 |
| I understand that    | the purpose of th                  | is contribution is                                                  | to help the above                                                                                              | e-named candidate q                                         | ualify for Fair |
| Elections campai     | gn funding as pre                  | scribed by the E                                                    | erkeley Charter, A                                                                                             | Article III (Elections) a                                   | and Berkeley    |
| Municipal Code C     | Chapter 2.12 (Elec                 | ction Reform Act                                                    | ). I have made this                                                                                            | s contribution withou                                       | t coercion or   |
| reimbursement.       | I certify that I am                | a Berkeley resid                                                    | ent.                                                                                                    |                                                             | ,               |
| 0                    | 70 0000                            |                                                                     |                                                                                                    | 11-202                                                      | 7               |
| Sam                  | 12 Mark                            |                                                                     |                                                                                                    | 1-1-EUC                                                     | ->              |
| CONTRIBUTOR SIGNAT   | URE                                |                                                                     |                                                                                                    |                                                             |                 |
| COMMITTEE USE ONLY   |                                    |                                                                     |                                                                                                    |                                                             |                 |
| <b>H</b>             |                                    |                                                                     | a designed in the second second second second second second second second second second second second second s |                                                             |                 |
| 123                  | N STUDENT<br>YOUR STREET           | 동생물 전체 이상 가지?<br>동생물 전체 이상 가지?                                      |                                                                                                    | 1076                                                        |                 |
| ANY                  | TOWN, USA 12345                    | 선생님은 지않는                                                            |                                                                                                    | 50-7645/3222                                                | 11 ( )          |
|                      | 가려갔다.<br>같이 있는 것 이 것 같이 ?          | 여 아이 아이 한                                                           | March 1.                                                                                                    | 3, 2013                                                     |                 |
| Par                  | to the A                           | 1 .                                                                 |                                                                                                    | Mato.                                                       |                 |
| Or                   | ler of Jahn 1                      | mith                                                                |                                                                                                    | ] \$ 25.00                                                  |                 |
| 8 Qu                 | e hundred and                      | 1100                                                                |                                                                                                    | Dollars A                                                   |                 |
| Ē                    | LBSINANCIAL 167 11                 | lice.org<br>8.9007 - 214,493.5111<br>550, Long Seath, CA 90804 0550 | FOR EDUCAT                                                                                                    |                                                             |                 |
|                      |                                    |                                                                     | 21 1                                                                                                    | 4.                                                          | 1               |
| For                  |                                    |                                                                     | o un p                                                                                                    | waent .                                                     |                 |
|                      | 3222768554                         | 00000                                                               |                                                                                                    | 9 . Se de Lêsel.                                            |                 |
| Boundary             | and a subscheduler, a subscheduler | CATE STREET                                                         | A Determine Contracted Co.                                                                                     | International C. C. Science and All C. & Surgers and States |                 |

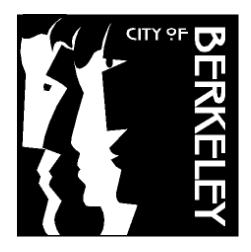

City Clerk Department 2180 Milvia Street Berkeley, CA 94704 (510) 981-6900 www.cityofberkeley.info | elections@cityofberkeley.info

#### FAIR ELECTIONS ACT FORM INITIAL QUALIFYING DECLARATION FOR PUBLIC FUNDS BY CANDIDATES FOR MAYOR OR CITY COUNCIL

| OFFICE SOUGHT                                            |                                |             |                           |
|----------------------------------------------------------|--------------------------------|-------------|---------------------------|
| OFFICE                                                   |                                | COUNCIL DIS | STRICT (IF APPLICABLE)    |
| Mayor                                                    |                                |             |                           |
| ELECTION CYCLE                                           |                                |             |                           |
| 11/06/2017                                               |                                |             |                           |
| COMMITTEE INFORMATION                                    |                                |             |                           |
| NAME OF CAMPAIGN COMMITTEE                               |                                |             | FPPC I.D. No.             |
| Kris Bunting for Mayor 2018                              |                                |             | Pending                   |
| STREET ADDRESS                                           |                                | APARTME     | NT/SUITE/FLOOR            |
| 123 Main Street                                          |                                |             |                           |
| CITY                                                     | STATE                          |             | ZIP CODE                  |
| Berkeley                                                 | CA                             |             | 94704                     |
| TELEPHONE                                                | EMAIL ADDRESS                  |             |                           |
| (510) 981-6900                                           | kbunting@numainville.info      |             |                           |
| CANDIDATE DECLARATION                                    |                                |             |                           |
| I hereby declare that the following inf                  | formation is true and correct: | , ·         |                           |
| All information on the attached     best of my knowledge | Quaimed Contribution Recei     | pis is com  | plete and accurate to the |
| Dest of my knowledge.                                    |                                |             |                           |

- I understand that the City shall verify that the qualified contributions meet all of the requirements and restrictions prior to the disbursement of funds.
- I understand that if I submit any contributions that are not from the person(s) identified on the receipt I shall be liable to pay the Fair Elections Fund the entire amount in addition to any penalties.
- All Qualified Contributions, of any dollar amount, eligible for matching Fair Elections funds must be publically disclosed with the contributor information required under Sections 2.12.280 and 2.12.283.
- I understand that all campaign filings must be current in order for a disbursement of Fair Election funds to be released.

| Kristine Bunting    | 11/21/2017  |
|---------------------|-------------|
| CANDIDATE SIGNATURE | DATE SIGNED |

### INITIAL QUALIFYING REQUEST FOR FAIR ELECTIONS FUNDS PAYMENT

In order to participate in the Public Financing Program, a candidate must collect at least 30 Qualified Contributions from at least 30 unique contributors of at least \$10.00 and no more than \$60.00 each, for a total dollar amount of at least \$580.00.

All approved Qualified Contributions are matched at a 6:1 ratio. For all public matching funds requests, a candidate must submit the following documentation:

- Qualified Contributions List (below).
- Receipt for Qualified Contribution for Fair Elections Funds.
- Evidence of each contribution received, such as electronic copies of contributor checks, credit card authorizations, or online payment receipts.
- Electronic copies of itemized deposit slips.

|     | Last<br>Name | First<br>Name | Building #,<br>Street,<br>Apt. | Zip Code,<br>City | Occupation        | Employer        | Payment<br>Method | Date<br>Received | Date<br>Deposited | Deposit<br>Batch # | Amount of<br>Contribution | Amount<br>Requested<br>to be<br>Qualified |
|-----|--------------|---------------|--------------------------------|-------------------|-------------------|-----------------|-------------------|------------------|-------------------|--------------------|---------------------------|-------------------------------------------|
| 1.  | Lastname03   | Firstname03   | 1234 Sample Street             | 94704<br>Berkeley | Sample Occupation | Sample Employer | Check             | 10/01/2017       | 10/02/2017        | Q1                 | 10.00                     | 10.00                                     |
| 2.  | Lastname 11  | Firstname11   | 1234 Sample Street             | 94704<br>Berkeley | Sample occupation | Sample employer | Check             | 10/01/2017       | 10/31/2017        | Q1                 | 50.00                     | 50.00                                     |
| 3.  | Lastname06   | Firstname06   | 1234 Sample Street             | 94704<br>Berkeley | Sample Occupation | Sample Employer | Check             | 10/01/2017       | 10/02/2017        | Q1                 | 10.00                     | 10.00                                     |
| 4.  | Lastname12   | Firstname12   | 1234 Sample Street             | 94704<br>Berkeley | Sample Occupation | Sample Employer | Check             | 10/01/2017       | 11/07/2017        | Q1                 | 10.00                     | 10.00                                     |
| 5.  | Lastname01   | Firstname01   | 1234 Sample Street             | 94704<br>Berkeley | Sample Email      | Sample Employer | Cash              | 10/01/2017       | 10/02/2017        | Q1                 | 10.00                     | 10.00                                     |
| 6.  | Lastname04   | Firstname04   | 1234 Sample Street             | 94704<br>Berkeley | Sample Occupation | Sample Employer | Cash              | 10/01/2017       | 10/02/2017        | Q1                 | 10.00                     | 10.00                                     |
| 7.  | Lastname05   | Firstname05   | 1234 Sample Street             | 94704<br>Berkeley | Sample Occupation | Sample Employer | Cash              | 10/01/2017       | 10/02/2017        | Q1                 | 10.00                     | 10.00                                     |
| 8.  | Lastname07   | Firstname07   | 1234 Sample Street             | 94704<br>Berkeley | Sample Occupation | Sample Employer | Check             | 10/01/2017       | 10/02/2017        | Q1                 | 10.00                     | 10.00                                     |
| 9.  | Lastname08   | Firstname08   | 1234 Sample Street             | 94704<br>Berkeley | Sample Occupation | Sample Employer | Check             | 10/01/2017       | 10/02/2017        | Q1                 | 10.00                     | 10.00                                     |
| 10. | Lastname23   | Firstname23   | 1234 Sample Street             | 94704<br>Berkeley | Sample Occupation | Sample Employer | Check             | 10/01/2017       | 10/02/2017        | Q1                 | 10.00                     | 10.00                                     |
| 11. | Lastname30   | Firstname30   | 1234 Sample Street             | 94704<br>Berkeley | Sample Occupation | Sample Employer | Check             | 10/01/2017       | 10/02/2017        | Q1                 | 50.00                     | 50.00                                     |
| 12. | Lastname29   | Firstname29   | 1234 Sample Street             | 94704<br>Berkeley | Sample Occupation | Sample Employer | Cash              | 10/01/2017       | 10/02/2017        | Q1                 | 10.00                     | 10.00                                     |
| 13. | Lastname28   | Firstname28   | 1234 Sample Street             | 97404<br>Berkeley | Sample Occupation | Sample Employer | Check             | 10/01/2017       | 10/02/2017        | Q1                 | 10.00                     | 10.00                                     |
| 14. | Lastname27   | Firstname27   | 1234 Sample Street             | 94704<br>Berkeley | Sample Occupation | Sample Employer | Cash              | 10/01/2017       | 10/02/2017        | Q1                 | 10.00                     | 10.00                                     |
| 15. | Lastname26   | Firstname26   | 1234 Sample Street             | 94704<br>Berkeley | Sample Occupation | Sample Employer | Check             | 10/01/2017       | 10/02/2017        | Q1                 | 10.00                     | 10.00                                     |
|     |              | -             | •                              |                   | -                 | •               |                   | -                | -                 | Subtotals          | 230.00                    | 230.00                                    |

|     | Last<br>Name | First<br>Name | Building #,<br>Street,<br>Apt. | Zip Code,<br>City | Occupation        | Employer        | Payment<br>Method | Date<br>Received | Date<br>Deposited | Deposit<br>Batch # | Amount of<br>Contribution | Amount<br>Requested<br>to be<br>Oualified |
|-----|--------------|---------------|--------------------------------|-------------------|-------------------|-----------------|-------------------|------------------|-------------------|--------------------|---------------------------|-------------------------------------------|
| 16. | Lastname25   | Firstname25   | 1234 Sample Street             | 94704<br>Berkeley | Sample Occupation | Sample Employer | Check             | 10/01/2017       | 10/02/2017        | Q1                 | 50.00                     | 50.00                                     |
| 17. | Lastname24   | Firstname24   | 1234 Sample Street             | 94704<br>Berkeley | Sample Occupation | Sample Employer | Cash              | 10/01/2017       | 10/02/2017        | Q1                 | 50.00                     | 50.00                                     |
| 18. | Lastname22   | Firstname22   | 1234 Sample Street             | 94704<br>Berkeley | Sample Occupation | Sample Employer | Cash              | 10/01/2017       | 10/02/2017        | Q1                 | 10.00                     | 10.00                                     |
| 19. | Lastname22   | Firstname22   | 1234 Sample Street             | 94704<br>Berkeley | Sample Occupation | Sample Employer | Check             | 10/01/2017       | 10/02/2017        | Q1                 | 50.00                     | 50.00                                     |
| 20. | Lastname21   | Firstname21   | 1234 Sample Street             | 94704<br>Berkeley | Sample Occupation | Sample Employer | Check             | 10/01/2017       | 10/02/2017        | Q1                 | 50.00                     | 50.00                                     |
| 21. | Lastname20   | Firstname20   | 1234 Sample Street             | 94704<br>Berkeley | Sample Occupation | Sample Employer | Cash              | 10/01/2017       | 10/02/2017        | Q1                 | 50.00                     | 50.00                                     |
| 22. | Lastname19   | Firstname19   | 1234 Sample Street             | 94704<br>Berkeley | Sample Occupation | Sample Employer | Cash              | 10/01/2017       | 10/02/2017        | Q1                 | 10.00                     | 10.00                                     |
| 23. | Lastname18   | Firstname18   | 1234 Sample Street             | 94704<br>Berkeley | Sample Occupation | Sample Employer | Check             | 10/01/2017       | 10/02/2017        | Q1                 | 10.00                     | 10.00                                     |
| 24. | Lastname18   | Firstname18   | 1234 Sample Street             | 94704<br>Berkeley | Sample Occupation | Sample Employer | Check             | 10/01/2017       | 10/02/2017        | Q1                 | 50.00                     | 50.00                                     |
| 25. | Lastname17   | Firstname17   | 1234 Sample Street             | 94704<br>Berkeley | Sample Occupation | Sample Employer | Check             | 10/01/2017       | 10/02/2017        | Q1                 | 10.00                     | 10.00                                     |
| 26. | Lastname16   | Firstname16   | 1234 Sample Street             | 94704<br>Berkeley | Sample Occupation | Sample Employer | Cash              | 10/01/2017       | 10/02/2017        | Q1                 | 10.00                     | 10.00                                     |
| 27. | Lastname15   | Firstname15   | 1234 Sample Street             | 94704<br>Berkeley | Sample Occupation | Sample Employer | Cash              | 10/01/2017       | 10/02/2017        | Q1                 | 10.00                     | 10.00                                     |
| 28. | Lastname14   | Firstname14   | 1234 Sample Street             | 94704<br>Berkeley | Sample Occupation | Sample Employer | Cash              | 10/01/2017       | 10/02/2017        | Q1                 | 10.00                     | 10.00                                     |
| 29. | Lastname13   | Firstname13   | 1234 Sample Street             | 94704<br>Berkeley | Sample Occupation | Sample Employer | Check             | 10/01/2017       | 10/02/2017        | Q1                 | 10.00                     | 10.00                                     |
| 30. | Lastname10   | Firstname10   | 1234 Sample Street             | 94704<br>Berkeley | Sample Occupation | Sample Employer | Cash              | 10/01/2017       | 10/02/2017        | Q1                 | 10.00                     | 10.00                                     |
| 31. | Lastname09   | Firstname09   | 1234 Sample Street             | 94704<br>Berkeley | Sample Occupation | Sample Employer | Cash              | 10/01/2017       | 10/02/2017        | Q1                 | 10.00                     | 10.00                                     |
| 32. | Lastname02   | Firstname02   | 1234 Sample Street             | 94704<br>Berkeley | Sample Occupation | Sample Employer | Cash              | 10/01/2017       | 11/08/2017        | Q1                 | 10.00                     | 10.00                                     |
|     |              |               |                                |                   | •                 |                 | •                 | •                | •                 | Subtotals          | 410.00                    | 410.00                                    |
|     |              |               |                                |                   |                   |                 |                   |                  |                   | Grand Totals       | 640.00                    | 640.00                                    |

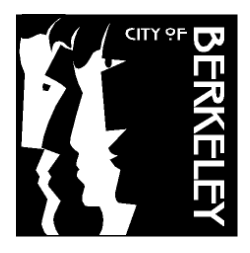

City Clerk Department 2180 Milvia Street Berkeley, CA 94704 (510) 981-6900 www.cityofberkeley.info | elections@cityofberkeley.info

#### FAIR ELECTIONS ACT FORM DECLARATION FOR PUBLIC FUNDS BY CANDIDATES FOR MAYOR OR CITY COUNCIL

| OFFICE SOUGHT               |                           |            |                        |
|-----------------------------|---------------------------|------------|------------------------|
| OFFICE                      |                           | COUNCIL DI | STRICT (IF APPLICABLE) |
| Mayor                       |                           |            |                        |
| ELECTION CYCLE              |                           |            |                        |
| 11/06/2018                  |                           |            |                        |
| COMMITTEE INFORMATION       |                           |            |                        |
| NAME OF CAMPAIGN COMMITTEE  |                           |            | FPPC I.D. No.          |
| Kris Bunting for Mayor 2018 |                           |            | Pending                |
|                             |                           |            |                        |
| STREET ADDRESS              |                           | APARTME    | ENT/SUITE/FLOOR        |
| 123 Main Street             |                           |            |                        |
| CITY                        | STATE                     |            | ZIP CODE               |
| Berkeley                    | CA                        |            | 94704                  |
| TELEPHONE                   | EMAIL ADDRESS             |            |                        |
| (510) 981-6900              | kbunting@numainville.info |            |                        |
| CANDIDATE DECLARATION       |                           |            |                        |
|                             |                           |            |                        |

I hereby declare that the following information is true and correct:

- All information on the attached Qualified Contribution Receipts is complete and accurate to the best of my knowledge.
- I understand that the City shall verify that the qualified contributions meet all of the requirements and restrictions prior to the disbursement of funds.
- I understand that if I submit any contributions that are not from the person(s) identified on the receipt I shall be liable to pay the Fair Elections Fund the entire amount in addition to any penalties.
- All Qualified Contributions, of any dollar amount, eligible for matching Fair Elections funds must be publically disclosed with the contributor information required under Sections 2.12.280 and 2.12.283.
- I understand that all campaign filings must be current in order for a disbursement of Fair Election funds to be released.

| Kristine Bunting    | 12/01/2017  |
|---------------------|-------------|
| CANDIDATE SIGNATURE | DATE SIGNED |

#### REQUEST FOR FAIR ELECTIONS FUNDS PAYMENT

All approved Qualified Contributions are matched at a 6:1 ratio. Each candidate must submit the following documentation in order to be eligible for public matching funds:

- Qualified Contributions List (below).
- Receipt for Qualified Contribution for Fair Elections Funds.
- Evidence of each contribution received, such as electronic copies of contributor checks, credit card authorizations, or online payment receipts.

6

• Electronic copies of itemized deposit slips.

| Last<br>Name | First<br>Name | Building #,<br>Street,<br>Apt. | Zip Code,<br>City | Occupation        | Employer        | Payment<br>Method | Date<br>Received | Date<br>Deposited | Deposit<br>Batch # | Amount of<br>Contribution | Amount<br>Requested<br>to be<br>Matched |
|--------------|---------------|--------------------------------|-------------------|-------------------|-----------------|-------------------|------------------|-------------------|--------------------|---------------------------|-----------------------------------------|
| 1.Lastname11 | Firstname11   | 1234 Sample Street             | 94704<br>Berkeley | Sample occupation | Sample employer | Check             | 11/05/2017       | 11/15/2017        | Nov1               | 14.50                     | 14.50                                   |
| 2.Lastname11 | Firstname11   | 1234 Sample Street             | 94704<br>Berkeley | Sample occupation | Sample employer | Check             | 11/03/2017       | 11/15/2017        | Nov1               | 23.00                     | 23.00                                   |
|              | -             |                                |                   |                   |                 |                   |                  | -                 | Subtotals          | 37.50                     | 37.50                                   |

Grand Totals

37.50

37.50

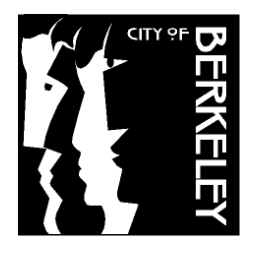

City Clerk Department 2180 Milvia Street Berkeley, CA 94704 (510) 981-6900 www.cityofberkeley.info | elections@cityofberkeley.info

#### FAIR ELECTIONS ACT FORM PETITION FOR RECONSIDERATION OF PAYMENT DENIAL

| OFFICE SOUGHT                         |               |           |       |            |                   |      |
|---------------------------------------|---------------|-----------|-------|------------|-------------------|------|
| OFFICE                                |               |           | COUNC | IL DISTRIC | T (IF APPLICABLE) |      |
| ELECTION CYCLE                        | Novembe       | r 6, 2018 |       |            |                   |      |
| COMMITTEE INFORMATION                 |               |           |       |            |                   |      |
| NAME OF CAMPAIGN COMMITTEE            |               |           |       |            | FPPC I.D. No.     |      |
| Sample C                              | ommittee      |           |       |            | 123456            |      |
| STREET ADDRESS 123 Sample Street      | eet           |           |       | APARTME    | ent/Suite/Floor   |      |
| CITY Berkeley                         |               | STATE     | CA    | I          | ZIP CODE 94704    |      |
| TELEPHONE                             | EMAIL ADDRESS |           |       |            |                   |      |
| TREASURER INFORMATION                 |               |           |       |            |                   |      |
| LAST Sample Last Name                 |               |           | FIRST | Sample     | First Name        | M.I. |
| HOME ADDRESS 123 Sample Str           | eet           |           |       | APARTME    | ENT/SUITE/FLOOR   |      |
| CITY Berkeley                         |               | STATE (   | CA    |            | ZIP CODE<br>94704 |      |
| TELEPHONE (510) 981-7000              | EMAIL ADDRESS | n         | ame@e | email.co   | om                |      |
| ORIGINAL PAYMENT REQUEST IN           | IFORMATION    |           |       |            |                   |      |
| January 15, 2018                      |               |           |       |            |                   |      |
| CONTRIBUTOR<br>Sample Name            |               |           |       |            |                   |      |
| AMOUNT <b>\$60</b>                    |               |           |       |            |                   |      |
| LIST OF SUPPORTING DOCUMENTS ATTACHED |               |           |       |            |                   |      |
| 1. Sample Supporting Docu             | iment         |           |       |            |                   |      |
| 2. Sample Supporting Document         |               |           |       |            |                   |      |
| 3. Sample Supporting Docu             | iment         |           |       |            |                   |      |
|                                       |               |           |       |            |                   |      |
|                                       |               |           |       |            |                   |      |

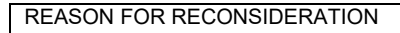

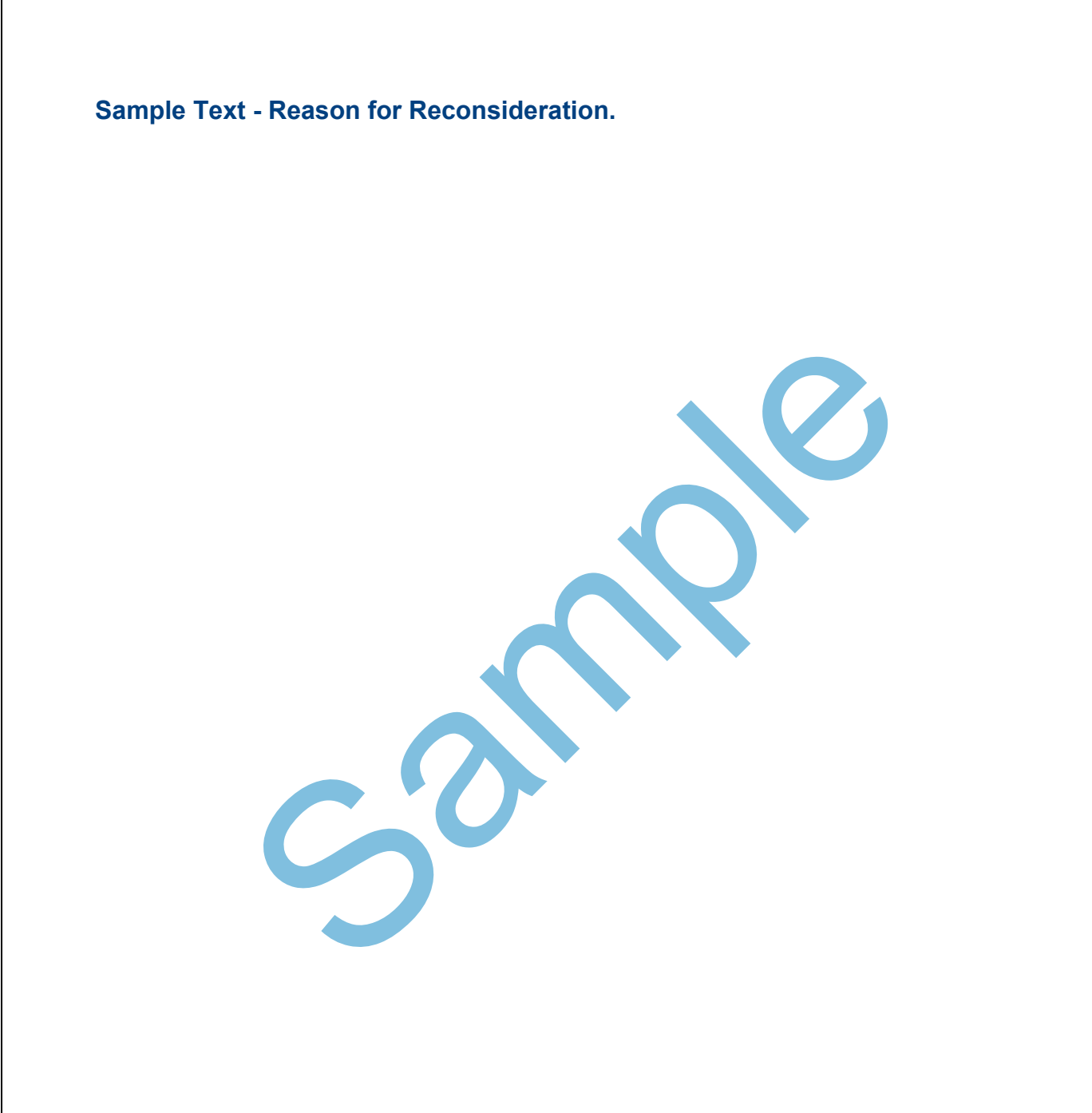

#### DECLARATION

I hereby declare under penalty of perjury that the above information is true and correct to the best of my knowledge and belief.

SIGNATURE

1/30/2018

DATE SIGNED

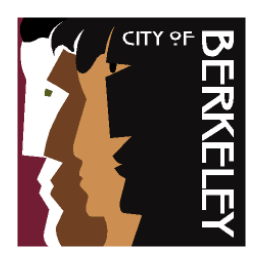

**Finance Department** General Services Division

### **ACH Application**

| Company Inform            | ation                                                                         | Date:                                           | January 1, 2018 |                |
|---------------------------|-------------------------------------------------------------------------------|-------------------------------------------------|-----------------|----------------|
| Name: (Committee Nam      | me) Ima Candidate for City C                                                  | EIN#                                            | 000-00-0000     |                |
| <b>Operating Address:</b> | 101 Money Street                                                              |                                                 | Phone:          | (510) 555-5555 |
|                           | (Street Address                                                               | )                                               | Fax:            | (510) 555-5551 |
|                           | Berkeley, CA 94704                                                            |                                                 |                 |                |
| -                         | (City)                                                                        | (State) (Zip Co                                 | de)             |                |
|                           |                                                                               |                                                 |                 |                |
| Banking Informa           | <u>tion</u>                                                                   |                                                 |                 |                |
| Bank Name:                | Universal Bank                                                                |                                                 |                 |                |
| Bank Address:             | 5 Shattuck Place                                                              |                                                 |                 |                |
|                           | (Street Address)                                                              |                                                 |                 |                |
|                           | Berkeley, CA 94704                                                            |                                                 |                 |                |
|                           | (City)                                                                        | (State) (Zip Co                                 | ode)            |                |
| Bank Phone #:             | (510) 444-4444                                                                |                                                 |                 |                |
| Name on Account:          | Ima Candidate for City Cou                                                    | ncil 2018                                       |                 |                |
| Account Number:           | 1234567                                                                       |                                                 | _               |                |
| Routing Number:           | 987-65-4321                                                                   |                                                 |                 |                |
| 0                         | (ACH Transfers Only)                                                          |                                                 | _               |                |
| Company ID#:(Issued       | by COB) IMA1234                                                               |                                                 | _               |                |
| Banking Contact: (Tre     | easurer Name) Paul Purser                                                     | Phone:                                          | (510) 555-      | 5555           |
| Email:                    | paulp@gmail.com                                                               |                                                 |                 |                |
| Please return by fax 5    | 510-981-7390 or mail to:<br>Finance Genera<br>2180 Milvia Str<br>Berkeley, CA | l Services<br>eet, 3 <sup>rd</sup> Fl.<br>94704 |                 |                |

2180 Milvia Street, 3<sup>rd</sup> Fl., Berkeley, CA 94704 Tel: 510.981.7320 TDD: 510.981.6903 Fax: 510.981.7390 E-mail: <u>purchasing@ci.berkeley.ca.us</u> Website: <u>http://www.ci.berkeley.ca.us/finance</u>

| Fir<br>Fir<br>PL                                                                            | City<br>nance Departme<br><u>Vendor Info</u><br>EASE TYPE C | of Berke<br>ant – General<br>ormation /<br>OR PRINT ( | eley<br>Services Divisior<br>Application<br>CLEARLY IN IN | For City Use Only         Vendor         Code         Rec'd         LBE |
|---------------------------------------------------------------------------------------------|-------------------------------------------------------------|-------------------------------------------------------|-----------------------------------------------------------|-------------------------------------------------------------------------|
| Business Information (all infor                                                             | mation must be co                                           | ompleted)                                             |                                                           |                                                                         |
| Business Name Ima Cand                                                                      | idate for City Co                                           | uncil 2018                                            | Year Est20                                                | 18 No. of Employees <u>NA</u>                                           |
| Name (as shown on your Income                                                               | e tax return)                                               |                                                       |                                                           |                                                                         |
| Check Payable to Name: Ima                                                                  | Candidate for C                                             | City Council 2                                        | 2018                                                      |                                                                         |
| Street Address101 Mone                                                                      | y Street                                                    | C                                                     | ity Berkeley                                              | St <u>CA</u> Zip <u>94704</u>                                           |
| Remit-to Address                                                                            |                                                             | C                                                     | ity                                                       | St Zip                                                                  |
| Contact Person(s) Paul F                                                                    | ourser                                                      | Phone(                                                | s) <u>(510) 555-555</u>                                   | 5 Fax <u>(510) 555-5551</u>                                             |
| Email Addresspaulp@gm                                                                       | ail.com                                                     |                                                       | CA State Sales Perr                                       | nit No. <u>NA</u>                                                       |
| Federal Tax I.D. No. 000-00-0                                                               | 0000                                                        | or So                                                 | cial Security No                                          | NA                                                                      |
| State Tax I.D. No.                                                                          | NA (                                                        | City of Berkeley                                      | Business License N                                        | o. <u>NA</u>                                                            |
| Prompt Payment Discount NA                                                                  | _% Number of D                                              | ays <u>NA</u>                                         | Net NA Days                                               | NA                                                                      |
| [NA] Please check if business is q<br>goods and non professional serv<br>Business License.) | ualified for the City'<br>ices. The business                | s "Buy Berkele<br>has a fixed off                     | y" local bidding prefe<br>ice or distribution poi         | rence (5% below \$25K on<br>nt within the City and a City               |
| Important: Indicate on the follo                                                            | owing pages those                                           | e products and                                        | d supplies the firm v                                     | vishes to supply to the City.                                           |
|                                                                                             |                                                             |                                                       |                                                           |                                                                         |
| Company Ownership                                                                           |                                                             |                                                       |                                                           |                                                                         |
| [ ] Individual/Sole Proprietor<br>[X] Other (specify) <u>Campaign</u>                       | []L.L.C<br>Committee                                        | []Corpor                                              | ation []SC                                                | orp. [] Partnership                                                     |
| <u>Certification:</u> Under penalties of provided herein are correct                        | <sup>:</sup> perjury, I certify tha                         | at the taxpayer                                       | identification number                                     | r(s) all other information                                              |
| Paul Purser                                                                                 |                                                             |                                                       |                                                           |                                                                         |
| Name (print)                                                                                |                                                             |                                                       |                                                           |                                                                         |
| Paul Purser                                                                                 |                                                             |                                                       | Januarv 10. 2018                                          | 8 (510) 555-5555                                                        |
| Signature of Company Officer                                                                |                                                             |                                                       | Date                                                      | Phone                                                                   |

## PLEASE NOTE: IF THERE IS NO BUSINESS CONDUCTED DURING ONE YEAR YOUR ACCOUNT WILL BE INACTIVATED.

rev 3/2007

|                                                                                                    | Sample Candidate Name                                                                                                    |                   |            |                   |                  |          |           |          |  |
|----------------------------------------------------------------------------------------------------|----------------------------------------------------------------------------------------------------|-------------------|------------|-------------------|------------------|----------|-----------|----------|--|
| ,                                                                                                    | 2 Business name/disregarded entity name, if different from above                                                                                                    |                   |            |                   |                  |          |           |          |  |
| ge                                                                                                   | ଞ୍ଚ Sample Committee Name Here                                                                                                    |                   |            |                   |                  |          |           |          |  |
| e<br>Is on pa                                                                                        | 3 Check appropriate box for federal tax classification; check only one of the following seven boxes:       4 Exemptions (codes apply only to certain entities, not individuals; see instructions on page 3):         5       Individual/sole proprietor or Single-member LLC       C Corporation S Corporation Partnership Single-member LLC       1 Trust/estate |                   |            |                   |                  |          |           |          |  |
| tior                                                                                                 | Limited liability company. Enter the tax classification (C=C corporation, S=S corporation, P=partners                                                                                                    | hip) 🕨            | Exe        | mpt p             | ayee cod         | e (if ar | ny)       |          |  |
| nt or 1<br>struc                                                                                     | Note. For a single-member LLC that is disregarded, do not check LLC; check the appropriate box in<br>the tax classification of the single-member owner.                                                                                                    | the line above    | for Exe    | mptio<br>le (if a | n from F/<br>ny) | ATCA     | repor     | ting     |  |
| E E                                                                                                  | ☐ Other (see instructions) ►                                                                                                    |                   | (Аррі      | lies to ac        | counts main      | tained c | outside t | he U.S.) |  |
| cific                                                                                                | 5 Address (number, street, and apt. or suite no.) Requester's name and address (optional                                                                                                    |                   |            |                   | al)              |          |           |          |  |
| be                                                                                                   | 🞽 1234 Main Street                                                                                                    |                   |            |                   |                  |          |           |          |  |
| <b>o</b>                                                                                             | 6 City, state, and ZIP code                                                                                                    |                   |            |                   |                  |          |           |          |  |
| Se                                                                                                   | ຶ່ອ Berkeley, CA 94704                                                                                                    |                   |            |                   |                  |          |           |          |  |
|                                                                                                    | 7 List account number(s) here (optional)                                                                                                    |                   |            |                   |                  |          |           |          |  |
|                                                                                                    |                                                                                                    |                   |            |                   |                  |          |           |          |  |
| Par                                                                                                  | t I Taxpayer Identification Number (TIN)                                                                                                    |                   |            |                   |                  |          |           |          |  |
| Enter                                                                                                | your TIN in the appropriate box. The TIN provided must match the name given on line 1 to ave                                                                                                    | oid <b>Soci</b> a | I security | / num             | ber              |          |           |          |  |
| backu<br>reside<br>entitie                                                                           | p withholding. For individuals, this is generally your social security number (SSN). However, for<br>ant alien, sole proprietor, or disregarded entity, see the Part I instructions on page 3. For other<br>as, it is your employer identification number (EIN). If you do not have a number, see <i>How to ge</i>                                                | bra               |            | -                 | -                |          |           |          |  |
| TIN oi                                                                                               | n page 3.                                                                                                    | or                |            |                   |                  |          |           |          |  |
| Note. If the account is in more than one name, see the instructions for line 1 and the chart on page |                                                                                                    |                   | oyer iden  | tificat           | ion num          | ber      |           |          |  |
| guide                                                                                                | lines on whose number to enter.                                                                                                    | 1                 | 2 - 3      | 3 4               | 5 6              | 7        | 8         | 8        |  |
| Par                                                                                                  | t II Certification                                                                                                    | I                 | <u> </u>   | - 1               |                  |          |           | 1        |  |

Under penalties of perjury, I certify that:

- 1. The number shown on this form is my correct taxpayer identification number (or I am waiting for a number to be issued to me); and
- 2. I am not subject to backup withholding because: (a) I am exempt from backup withholding, or (b) I have not been notified by the Internal Revenue Service (IRS) that I am subject to backup withholding as a result of a failure to report all interest or dividends, or (c) the IRS has notified me that I am no longer subject to backup withholding; and
- 3. I am a U.S. citizen or other U.S. person (defined below); and
- 4. The FATCA code(s) entered on this form (if any) indicating that I am exempt from FATCA reporting is correct.

Certification instructions. You must cross out item 2 above if you have been notified by the IRS that you are currently subject to backup withholding because you have failed to report all interest and dividends on your tax return. For real estate transactions, item 2 does not apply. For mortgage interest paid, acquisition or abandonment of secured property, cancellation of debt, contributions to an individual retirement arrangement (IRA), and generally, payments other than interest and dividends, you are not required to sign the certification, but you must provide your correct TIN. See the instructions on page 3.

| Sign<br>Here | Signature of<br>U.S. person ► | $\bigwedge$ | Ø |  |
|--------------|-------------------------------|-------------|---|--|
|              |                               |             |   |  |

#### General Instructions

Section references are to the Internal Revenue Code unless otherwise noted.

Future developments. Information about developments affecting Form W-9 (such as legislation enacted after we release it) is at www.irs.gov/fw9.

#### **Purpose of Form**

An individual or entity (Form W-9 requester) who is required to file an information return with the IRS must obtain your correct taxpayer identification number (TIN) which may be your social security number (SSN), individual taxpayer identification number (ITIN), adoption taxpayer identification number (ATIN), or employer identification number (EIN), to report on an information return the amount paid to you, or other amount reportable on an information return. Examples of information returns include, but are not limited to, the following:

- Form 1099-INT (interest earned or paid)
- · Form 1099-DIV (dividends, including those from stocks or mutual funds)
- Form 1099-MISC (various types of income, prizes, awards, or gross proceeds)
- Form 1099-B (stock or mutual fund sales and certain other transactions by brokers)
- · Form 1099-S (proceeds from real estate transactions)
- Form 1099-K (merchant card and third party network transactions)

#### 12/12/2017 Date

- Form 1098 (home mortgage interest), 1098-E (student loan interest), 1098-T (tuition)
- Form 1099-C (canceled debt)
- Form 1099-A (acquisition or abandonment of secured property)

Use Form W-9 only if you are a U.S. person (including a resident alien), to provide your correct TIN.

If you do not return Form W-9 to the requester with a TIN, you might be subject to backup withholding. See What is backup withholding? on page 2.

By signing the filled-out form, you:

1. Certify that the TIN you are giving is correct (or you are waiting for a number to be issued).

2. Certify that you are not subject to backup withholding, or

3. Claim exemption from backup withholding if you are a U.S. exempt payee. If applicable, you are also certifying that as a U.S. person, your allocable share of any partnership income from a U.S. trade or business is not subject to the withholding tax on foreign partners' share of effectively connected income, and

4. Certify that FATCA code(s) entered on this form (if any) indicating that you are exempt from the FATCA reporting, is correct. See What is FATCA reporting? on page 2 for further information.

## APPENDIX C: NETFILE QUICK TIPS

### SECTION ONE: OVERVIEW

### What is NetFile?

NetFile is an online system used by Berkeley campaign committees to file electronic campaign statements. Candidates participating in Berkeley's public financing program use additional features in NetFile specific to the program, including:

| Application for            | Submitted by candidates seeking certification by the Fair         |
|----------------------------|-------------------------------------------------------------------|
| Participation              | Campaign Practices Commission as participants in the public       |
|                            | financing program.                                                |
| Additional Information for | Program participants include required information for each        |
| Monetary Contributions     | qualified contribution, including attaching a receipt and related |
|                            | documentation.                                                    |
| Qualifying Request for     | A candidate's initial request for matching funds.                 |
| Funds                      |                                                                   |
| Matching Request for       | Ongoing requests submitted by certified candidates for public     |
| Funds                      | matching funds.                                                   |
| Additional Documentation   | A place to upload supplemental documentation that may be          |
|                            | requested by the Fair Campaign Practices Commission or City of    |
|                            | Berkeley staff.                                                   |
| Managing Public            | Separate report for contributions marked as eligible for public   |
| Financing Transactions     | funds; ability to easily sort and filter.                         |
| -                          |                                                                   |

Appendix D: NetFile Filer Guide explains those additional features with step-by-step instructions.

### **Getting Started – Preliminary Steps**

Before you can begin participating in the program, you'll need to complete these preliminary steps:

- NetFile User Account Setup Candidate and Treasurer
- Signature Verification Candidate and Treasurer

NetFile Campaign Committee Account Setup

• Attend NetFile training

For step-by-step instructions on the preliminary steps, refer to the separate <u>Instructions for</u> <u>Filing Campaign Statements Electronically</u> handbook prepared by the City Clerk Department.

### Logging into NetFile

Using the Chrome internet browser, navigate to <u>www.NetFile.com/Filer</u>. Enter the committee's email address and password, then click "Log in."

Public finance statements may be prepared by either the treasurer or candidate, and are signed by the candidate only. To access the Signature Verification Portal, go to <a href="https://netfile.com/sign">https://netfile.com/sign</a>. The candidate will enter their Signer ID and Signer Pin Code and click "Sign in."

### SECTION TWO: AVOID COMMON DELAYS AND AMENDMENTS

### **Duplicate Contributor Entities**

When entering contributions, always use the search bar before creating a new entity. Entering duplicate contributors causes incorrect cumulative contribution totals and requires amendments to your campaign statements.

| Campaign Disclosure E-Filing System |                         |              |  |  |
|-------------------------------------|-------------------------|--------------|--|--|
| Home                                | Transactions 👻          | Statements 👻 |  |  |
| Search for an Existing              | g Entity — Monetary Con | tribution    |  |  |
| Entity's Name *<br>Smith            | Search * Required       |              |  |  |
| Create a New Entity                 |                         |              |  |  |

#### **Qualified Contribution Receipt – Individual Transaction vs. Batch**

In the "Receipt and Supporting Documentation" field, you will upload the individual receipt and backup (such as an online payment receipt) for the specific transaction you are entering into NetFile. Do not upload anything that does not relate to this contribution and this contribution only. You can add additional supporting documentation later in the process.

| <ul> <li>For Public Financing Only</li> </ul> |                                      |                |
|-----------------------------------------------|--------------------------------------|----------------|
| ☑ Eligible for Public Financ                  | ing                                  |                |
| Deposit Batch #                               | Deposit Date                         | Payment Method |
|                                               |                                      | Cash           |
| Receipt and Supporting Doc                    | umentation (PDF or JPG files only) * |                |
|                                               | Browse                               |                |
|                                               |                                      |                |

### Adding Supporting Documentation (When Requested by Staff)

City staff may request additional supporting documentation from your committee for Qualifying or Matching Requests. Avoid processing delays by only including additional supporting documentation when requested.

### Submitting the Same Transaction on Multiple Requests for Funds

**CAUTION:** Transactions that you have marked as eligible for public financing and previously submitted on a request for funds remain available in NetFile until they are approved by the FCPC. *Review your requests carefully to ensure that you are not submitting contributions that are already part of a pending request.* 

### SECTION THREE: FREQUENTLY ASKED NETFILE QUESTIONS

## If I entered contributions marked as eligible for public financing, do I need to enter the contributions again for regular campaign statements (Form 460 filings)?

No, you do not need to enter the contributions again. Contributions eligible for public financing will be included on regular campaign statements.

#### I lost my NetFile password. How do I get a new one?

Go to <u>www.NetFile.com/filer</u>. Click the "Lost your password?" link. Enter your email address and click "Submit." NetFile will generate a new password and send it to the provided email address.

#### Where can I get more NetFile Training?

Contact the City Clerk Department to schedule a NetFile training session. Other resources include: Appendix D in this manual; the City's Campaign Filing Handbook; and resources offered by NetFile available at <u>www.NetFile.com/filer</u>.

#### When are requests for matching public funds disclosed to the public?

Requests are disclosed immediately upon E-Filing (including the initial Qualifying Request and ongoing monthly requests). Form 460 filings are disclosed immediately after E-Filing in accordance with established deadlines (see general campaign filing schedule for details).

## How will I be notified if additional documentation is needed for my public financing requests?

City of Berkeley staff will contact the treasurer and candidate if more documentation is needed.

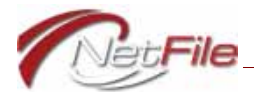

## APPENDIX D

### CITY OF BERKELEY PUBLIC FINANCING PROGRAM

FILER GUIDE

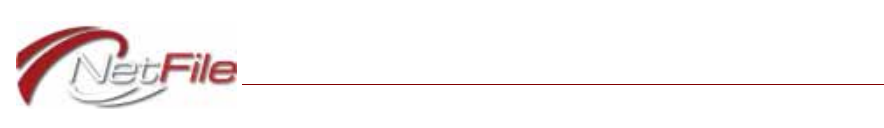

## Table of Contents

| Introduction                                               | 1  |
|------------------------------------------------------------|----|
| Forms                                                      | 1  |
| Application for Participation                              | 1  |
| Qualifying Request                                         | 1  |
| Matching Request                                           | 1  |
| Droparing Vour Account                                     | r  |
| Candidate Office Information                               | 2  |
|                                                            | 2  |
|                                                            | 2  |
|                                                            | 2  |
| Candidate Signer ID                                        | 3  |
| Candidate and Treasurer Contact Information                | 3  |
| Process Flow                                               | 5  |
| Application for Participation                              | 5  |
| Qualifying Request                                         | 5  |
| Matching Request                                           | 5  |
|                                                            | 0  |
| Public Financing Transactions                              | 6  |
| Adding New Monetary Contributions                          | 6  |
| Marking Existing Monetary Contributions as Eligible        | 7  |
| Managing Public Financing Transactions                     | 9  |
| Exporting All Public Finance Transactions to an Excel File | 10 |
| Creating & E-Filing Statements                             | 11 |
| Annlication for Participation                              | 11 |
| Croating an Application for Participation                  | 11 |
| Oualifying Poquest                                         | 12 |
| Create a Qualifying Dequest                                | 10 |
| Amonding a Qualifying Dequest                              | 13 |
| Amending a Qualitying Request                              | 14 |
| Matching Request                                           |    |
| Greating a Matching Request                                | 10 |
| Amending a Matching Request                                | 10 |
|                                                            | 17 |
| Adding Supporting Documentation                            | 1/ |
|                                                            | 18 |
| Removing Supporting Documentation                          | 18 |
| Statement Contents                                         | 18 |
| Public Financing Form Files                                | 19 |
| Validation File                                            | 19 |
| Help with Validation Errors                                | 19 |
| Data File                                                  | 19 |
| Parameters File                                            | 20 |
| Supporting Documentation Files                             | 20 |

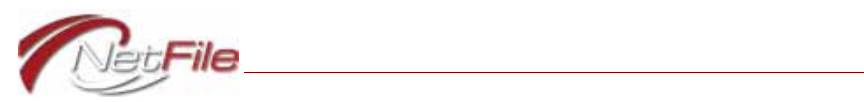

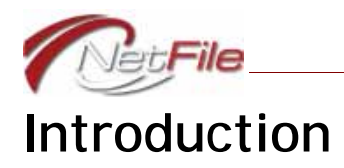

NetFile has updated its Campaign Filer application to allow candidates for Mayor and the City Council to e-file City of Berkeley Public Financing Program forms.

### Forms

The system makes the following forms available to candidates for *Mayor* and *City Council* only:

### APPLICATION FOR PARTICIPATION

Application for Participation in Public Financing Program.

### QUALIFYING REQUEST

Fair Elections Act Form Initial Qualifying Declaration for Public Funds by Candidates for Mayor or City Council.

### MATCHING REQUEST

Fair Elections Act Form Declaration for Public Funds by Candidates for Mayor or City Council.

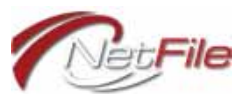

## Preparing Your Account

In order to activate certain features of the Public Financing Program in NetFile's Campaign Filer application, you need to make sure to select and enter specific information in the Committee Set-up Wizard.

### Candidate Office Information

When you select *Mayor* or *City Council* for the *Office* on the Candidate/Officeholder tab of the Committee Set-up Wizard, the system displays Public Financing statement links on the Statements menu.

### Mayor

If you are a candidate for Mayor, enter and save the following information on the Candidate/ Officeholder tab:

- Office Select Mayor.
- Location Select City.
- Location Description Enter Berkeley.

| Office *                           | T   | Location *                                                      |
|------------------------------------|-----|-----------------------------------------------------------------|
| Office Description <sup>9</sup>    |     | Location Description °                                          |
|                                    |     | Berkeley                                                        |
| Required for Office type of Other. | -// | Required for Location type of Other, City,<br>County and Local. |

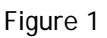

### CITY COUNCIL

If you are a candidate for City Council, enter and save the following information on the Candidate/Officeholder tab:

- Office Select City Council.
- Location Select City.
- Location Description Enter Berkeley.
- *District Number* Enter the district number.

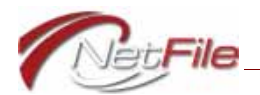

|   | Location *                                                      |
|---|-----------------------------------------------------------------|
| ۲ | City •                                                          |
|   | Location Description °                                          |
|   | Berkeley                                                        |
| / |                                                                 |
|   | Required for Location type of Other, City,<br>County and Local. |
|   | District Number °                                               |
|   | 1                                                               |
|   | •                                                               |

Figure 2

### Candidate Signer ID

All e-filings submitted to the Commission pass through the <u>Signature Verification</u> process. Candidates must register to receive a *Signer ID* and *PIN code* combination to use in the Signature Verification process. For further information about Signature Verification, see the document "<u>How to Use Signature Verification</u>" on the main NetFile User Log-in page at <u>https://netfile.com/filer</u>.

Enter and save the *Signer ID* in the *Signature Information* section on the Candidate/ Officeholder tab in the Committee Set-up Wizard. If you do not add the Signer ID, your draft filings will contain validation errors and the system will not allow you to e-file those filings.

| Signer Information 🕕 |                     |           |
|----------------------|---------------------|-----------|
| First Name as Signed | Last Name as Signed | Signer ID |
| Kelly                | Frears              | 588904Q   |

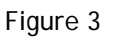

### Candidate and Treasurer Contact Information

The Qualifying Request and the Matching Request require full contact information for both the candidate and the committee's treasurer. Qualifying Request and Matching Request statements will not pass validation and you will not be able to e-file them without full contact information.

Edit both the *Treasurer* record and the *Controlling Candidate/Officeholder* record on the *Officer Information* tab of the Committee Set-up Wizard to add and save the following information:

- *Mailing Address* Enter the treasurer's full address information.
- *E-Mail* Enter the treasurer's e-mail address.

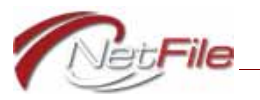

Work Phone - Enter the treasurer's telephone number.

| Edit Officer             |                           |                                                    |                  |
|--------------------------|---------------------------|----------------------------------------------------|------------------|
| Officer Type * Treasurer | First Name * 40<br>Kelly  | Mailing Address<br>Number & Street<br>2 Wilson Way | E-Mail 60        |
|                          | Last Name * 194<br>Frears | Ste, Apt, Floor, etc.                              | Work Phone ( ) - |
|                          |                           | City<br>San Francisco                              | Fax<br>()        |
|                          |                           | State (2 letters)<br>CA                            |                  |
|                          |                           | Zip Code<br>94101                                  |                  |

Figure 4

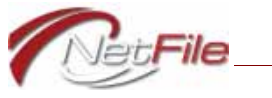

## Process Flow

The following information provides a general process flow for the e-filing and processing of Public Financing statements in NetFile's Campaign Filer application.

### **Application for Participation**

Start the process by e-filing the Participation statement. See <u>"Application for Participation"</u> on page 11 for information about creating and e-filing a Participation statement.

### **Qualifying Request**

Only those candidates who are participating in the public financing program may submit a Qualifying Request statement. See <u>"Application for Participation" on page 11</u> for information about creating and e-filing a Participation statement, and <u>"Qualifying Request" on page 13</u> for information about marking transactions as eligible for Public Financing, and creating and e-filing a Qualifying Request statement.

### **Matching Request**

Candidates who are participating in the public financing program, have submitted a Qualifying Request statement, and have been certified as eligible to participate in the Public Financing Program may submit a Matching Request statement. See <u>"Application for</u> <u>Participation" on page 11</u> for information about creating and e-filing a Participation statement, <u>"Qualifying Request" on page 13</u> for information about creating and e-filing a de-filing a Qualifying Request statement, and <u>"Matching Request" on page 15</u> for information about creating and e-filing a Matching Request statement.

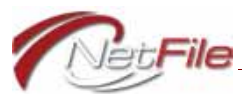

## Public Financing Transactions

In order to submit a Qualifying Request form, and subsequently a Matching Request form, you must enter monetary contributions from individuals and mark the contributions that you believe are eligible for public financing. If you have previously entered monetary contributions from individuals that you believe are eligible, but have not marked them as such, you need to edit each contribution and mark it as eligible.

### Adding New Monetary Contributions

To add a new monetary contribution and mark it as eligible:

- 1. Select *Monetary Contribution* from the Transactions menu. The *Search for an Existing Entity Monetary Contribution* page opens.
- 2. Search for the individual who made the monetary contribution:
  - a. *Entity's Name* Enter a portion of the individual's name. The "containing search" feature returns all results containing the information you enter in the field.
  - b. Search Click the button to start the search.
  - c. Search Results The results of the search appear below the search form:
    - i. Select Click the Select link for the individual you want to use for the transaction.
    - ii. If the entity is not available, create a new individual using the links in the *Create a New Entity* area. Once you create the new entity, the system automatically selects the individual and opens the *Enter a Monetary Contribution* page.

#### Enter a Monetary Contribution

| Date *                                                                                | Election Cycle 🕕                    | Contributions Receive   | d from this Contributo |
|---------------------------------------------------------------------------------------|-------------------------------------|-------------------------|------------------------|
| 11/17/2017                                                                            | <b>•</b>                            | Election Cycle/Veen     | Tatal Castributions    |
|                                                                                       |                                     | Election Cycle/ fear    | Iotal Contributions    |
| Amount *                                                                              | Election Period                     | For 2017                | \$60.00                |
| \$100.00                                                                              | 2017 👻                              | Refresh                 |                        |
| <ul> <li>Eligible for Public Financin</li> <li>Deposit Batch #</li> <li>12</li> </ul> | g Deposit Date 11/17/2017           | Payment Method<br>Check | •                      |
| Receipt and Supporting Docur                                                          | nentation (PDF or JPG files only) * |                         |                        |
| Choose File Baldwin11-1                                                               | 7-2017.pdf                          |                         |                        |
|                                                                                       |                                     |                         |                        |
|                                                                                       |                                     |                         |                        |
|                                                                                       |                                     |                         |                        |
| Submit * Required                                                                     |                                     |                         |                        |

Figure 5

3. Enter the Monetary Contribution:

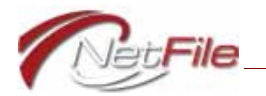

- a. Date Enter the date of the monetary contribution.
- b. Amount Enter the amount of the monetary contribution.
- c. *Election Information* Optional: Select the Election Cycle and Election Period to include Per Election to Date totals.
- 4. Enter the Pubic Financing information:
  - a. *Eligible for Public Financing* Select the check box to mark the monetary contribution as eligible for the public financing program. The system then displays additional fields and controls specific to Public Financing.
  - b. *Deposit Batch #* Enter the deposit batch number.
  - c. *Deposit Date* Enter the date the monetary contribution was deposited.
  - d. *Payment Method* Select the method the individual used to provide the monetary contribution.
  - e. *Supporting Documentation* You may upload PDF or JPEG files containing supporting documentation per monetary contribution:
    - i. *Choose File* Click this button to select a file on your computer to upload as supporting documentation for the contribution. The *Open* dialog appears.
    - ii. Locate the file on your computer and click it once to select it.

**Note:** If you plan to attach more than one file to a transaction, make sure the file names are not the same and that they convey information that associates the files to the transaction.

- iii. *Open* Click the *Open* button on the Open dialog. The system uploads and attaches the file to the filing and lists the file name to the right of the button.
- iv. Remove Click the Remove button to remove the attachment.
- 5. *Submit* Click the Submit button to save the monetary contribution. The new contribution displays in the Transaction History table at the bottom of the page.

### Marking Existing Monetary Contributions as Eligible

To mark existing monetary contributions as eligible for public financing:

- 1. Select *View/Edit/Delete Transactions* from the Transactions menu. The Manage Transactions page opens.
- 2. Filter the table by Transaction Type.
  - a. Click the funnel icon in the *Transaction Type* heading.
  - b. Enter *Monetary Contribution* in the first field under *Contains*.
  - c. Click the *Filter* button. The system displays all monetary contributions.
- 3. Click the *Edit* link for a monetary contribution that you want to mark as qualifying. Edit Transaction Monetary Contribution page opens.

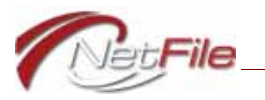

Tip: Right-click the *Edit* link and open the contribution in a new tab or window, so you don't lose the filtered transaction list.

| Election Cycle 🕕                    |                            |
|-------------------------------------|----------------------------|
| Unset 💌                             |                            |
| Election Period                     |                            |
| ·                                   |                            |
|                                     |                            |
|                                     |                            |
| ng                                  |                            |
| Deposit Date                        | Payment Method             |
| 11/17/2017                          | Check 🔻                    |
| mentation (PDF or JPG files only) * |                            |
| 017.pdf                             |                            |
|                                     |                            |
|                                     | Election Cycle ()<br>Unset |

Figure 6

- 4. Enter the *Pubic Financing* information.
  - a. *Eligible for Public Financing* Select the check box to mark the monetary contribution as eligible for the public financing program.
  - b. *Deposit Batch #* Enter the deposit batch number.
  - c. Deposit Date Enter the date the monetary contribution was deposited.
  - d. *Payment Method* Select the method the individual used to provide the monetary contribution.
  - e. *Supporting Documentation* You may upload one PDF or JPEG file containing supporting documentation per monetary contribution:
    - i. *Choose File* Click this button to select a file on your computer to upload as supporting documentation for the contribution. The *Open* dialog appears.
    - ii. Locate the file on your computer and click it once to select it.
    - iii. *Open* Click the *Open* button on the Open dialog. The system uploads and attaches the file to the filing and lists the file name to the right of the button.
    - iv. *Remove* Click the *Remove* button to remove the attachment.
- 5. Save Changes Click the Save Changes button to save the monetary contribution.

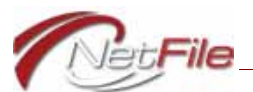

### Managing Public Financing Transactions

To view all transactions associated with Public Financing, select the Public Finance Transactions link in the Manage Transactions section of the Transactions menu. The Manage Public Financing Transactions page opens displaying the All Public Financing Transactions table.

**Important:** The monetary contributions represented in this table are outside the context of a Qualifying or Matching Request. Other than the *Status*, the table displays no information about the transaction in the context of a funds request. See "Viewing Responses to Funds Requests" on page 27 for information about viewing the status of transactions in a funds requests.

| nage                                                  | ge Public Financing Transactions |                  |          |           |                  |          |                    |               | Open Page Hel |
|-------------------------------------------------------|----------------------------------|------------------|----------|-----------|------------------|----------|--------------------|---------------|---------------|
| Il Public Financing Transactions 🚯 Export Transaction |                                  |                  |          |           |                  |          | insactions to Exce |               |               |
| E                                                     | dit                              | Contributor Name | Amount 7 | Batch # 7 | Deposit Date 🛛 🍸 | Method 7 | Status 7           | Attachments 🖓 | Delete        |
| E                                                     | dit                              | Borque, Martin   | \$10.00  | 20171018  | 10/17/2018       | Check    | BelievedEligible   | Ø             | × Delete      |
| E                                                     | dit                              | Burke, Ryan      | \$10.00  | 20171018  | 10/18/2017       | Check    | BelievedEligible   | Ø             | × Delete      |
| E                                                     | dit                              | Martinez, Dianne | \$10.00  | 20171018  | 10/18/2017       | Check    | BelievedEligible   | Ð             | × Delete      |
| E                                                     | sit                              | Knobler, Martha  | \$10.00  | 20171018  | 10/18/2017       | Check    | BelievedEligible   | Ø             | X Delete      |
| Ed                                                    | dit                              | Anno, Kim        | \$10.00  | 20171018  | 10/18/2017       | Check    | BelievedEligible   | Ø             | × Delete      |

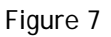

Edit - Click a transaction's Edit link to edit the transaction. •

**Note:** There are some transactions that the system does not allow you to edit. For example, the system disallows you from editing any transaction that displays "Approved" in the *Status* column.

- *Contributor Name* This column lists the full name of the individual contributor. •
- Amount This column lists the amount of the monetary contribution. •
- Batch # This column lists the deposit batch number for the contribution. •
- Deposit Date This column lists the date the contribution was deposited in your bank . account.
- *Method* This column lists the payment method for the contribution. ٠
- Status This column lists the status of the contribution:
  - BelievedEligible You have marked the contribution as eligible for public ٠ financing.
  - Approved You have marked the contribution as eligible for public financing, submitted the contribution on a Qualifying Request, and the City has accepted the contribution as eligible.
  - Rejected You have marked the contribution as eligible for public financing, ٠ submitted the contribution on a Qualifying Request, and the City has rejected the contribution as not eligible.

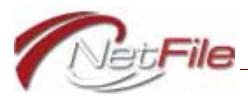

- NoResponse You have marked the contribution as eligible for public financing, submitted the contribution on a Qualifying Request, and the City has taken no action as to the contribution's eligibility.
- *Attachments* This column displays an icon of a paper clip if the transaction contains at least one attachment.
- *Delete* This column displays a *Delete* button only when the transaction has not been accepted or rejected by the Commission.

### EXPORTING ALL PUBLIC FINANCE TRANSACTIONS TO AN EXCEL FILE

The system allows you to export all public finance transaction to a Microsoft Excel file. To export the transactions, click the *Export Transactions to Excel* link above the table. The system produces and downloads the Excel spreadsheet to your computer.

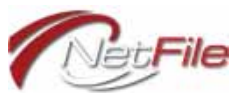

## **Creating & E-Filing Statements**

### **Application for Participation**

Before you enter information in the Participation form, take a moment to view the instructions. Click the title in the yellow section just below the page title (*Instructions Statement of Participation or Non-Participation in Public Financing Program*) to expand the section and reveal the instructions.

| Application for Participation in Public Financing Program                                                                                                    | © Open Page Help                           |  |  |  |  |  |
|----------------------------------------------------------------------------------------------------|--------------------------------------------|--|--|--|--|--|
| ▼ Instructions for Application for Certification as a Participating Candidate                                                                                                    |                                            |  |  |  |  |  |
| To be eligible to be certified as a participating candidate, during the qualifying period for the election involved, a candidate must choose to participate in the Fair<br>by filing with the Commission a written application for certification as a participating candidate in such form as may be prescribed by the Commission, containing<br>candidate, the office that the candidate seeks, and the candidate's signature, under penalty of perjury, certifying that: | r Elections program<br>the identity of the |  |  |  |  |  |
| a) The candidate has complied with the restrictions of this chapter during the election cycle to date;                                                                                                    |                                            |  |  |  |  |  |
| b) The candidate's campaign committee has filed all campaign finance reports required by law during the election cycle to date and that they are complete and accurate; and                                                                                                    |                                            |  |  |  |  |  |
| c) The candidate will comply with the requirements of this Act during the remainder of the election cycle and, specifically, if certified an eligible participating can<br>comply with the requirements applicable to participating candidates.                                                                                                    | ndidate, will                              |  |  |  |  |  |
| BMC 5 2.12.500.A.1.                                                                                                    |                                            |  |  |  |  |  |
| Participation Information                                                                                                    |                                            |  |  |  |  |  |
| Date of Election *           Date of Election *           Image: Participation in Public Financing *           Image: Instruction in Public Financing program.           I understand that filing this statement does not establish my eligibility for, or obligate me to participate in, the public financing program.                                                                                                    |                                            |  |  |  |  |  |
| Signature Information                                                                                                    |                                            |  |  |  |  |  |
| Only the candidate/officeholder must sign the statement.                                                                                                    |                                            |  |  |  |  |  |
| Signer                                                                                                    |                                            |  |  |  |  |  |
| Signature Date * Candidate/Officeholder<br>TOm Bates                                                                                                    |                                            |  |  |  |  |  |
| Create Draft Application                                                                                                    |                                            |  |  |  |  |  |

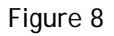

### CREATING AN APPLICATION FOR PARTICIPATION

To create a Participation statement:

- 1. Select *Application for Participation* from the *Public Financing Statements* section of the Statements menu.
- 2. *Participation Information* Enter the date of election and agree to participate:
  - a. Date of Election Enter the date of election.
  - b. *I agree to participate* Select to signify you are agreeing to participate in the Public Financing Program.
- 3. Signature Information:

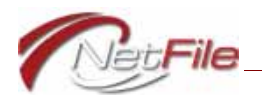

- a. *Date Signed* Enter the date signed. The system adds the candidate's name automatically.
- 4. Click the *Create Draft Application* button.
- 5. Go to the Home page to review the draft. See <u>"Statement Contents" on page 18</u> for information about the files included in an e-filing.
- 6. E-File the Statement of Participation:
  - a. *E-File* Click the statement's E-File link in the Draft Statements table on the Home page. The E-File Statement page opens.
  - b. *Response E-Mail Address* Enter your e-mail address to receive a response from the system.
  - c. Submit Click the Submit button to begin the e-filing process.
- 7. The candidate must then review the statement in the Signature Verification application and accept or reject it. When the candidate accepts the statement, the system e-files the statement with the City of Berkeley.

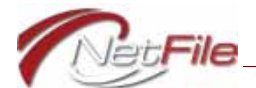

### **Qualifying Request**

In order to complete the Qualifying Request form you must enter monetary contributions from individuals and mark the contributions as eligible for public financing. If you have already entered monetary contributions from individuals that are not marked as eligible, you need to edit each contribution and mark it as eligible. For more information about adding, editing and managing monetary contribution transactions, see <u>"Public Financing</u>. <u>Transactions" on page 6</u>.

Before you enter information in the Qualifying Request form, take a moment to view the instructions. Click the title in the yellow section just below the page title (*Instructions for Qualifying Request*) to expand the section and reveal the instructions.

| Qualifying Re                    | equest                                                                                  |          | e 0            | pen Page Help   |
|----------------------------------|-----------------------------------------------------------------------------------------|----------|----------------|-----------------|
| <ul> <li>Instructions</li> </ul> | for Initial Qualifying Request                                                          |          |                |                 |
| lection                          |                                                                                         |          |                |                 |
| ate of Election                  |                                                                                         |          |                |                 |
| ransactions<br>lick a transacti  | on's check box in the <i>Included</i> ? column to include it in the Qualifying Request. |          |                | Include All     |
| Date                             | Name                                                                                    | Batch    | Amount         | Included ?      |
| 10/18/2017                       | Gehman, Henry                                                                           | 20171018 | \$50.00        |                 |
| 10/18/2017                       | Gehman, Henry                                                                           | 20171018 | \$50.00        |                 |
| 10/18/2017                       | Hampton, Ariel                                                                          | 20171018 | \$50.00        |                 |
| 10/18/2017                       | Johnson, Keith                                                                          | 20171018 | \$50.00        |                 |
| 0/18/2017                        | Appel, Judith                                                                           | 20171018 | \$10.00        |                 |
| 0/17/2018                        | Borque, Martin                                                                          | 20171018 | \$10.00        |                 |
| 0/18/2017                        | Burke, Ryan                                                                             | 20171018 | \$10.00        |                 |
| 0/18/2017                        | Martinez, Dianne                                                                        | 20171018 | \$10.00        |                 |
| 10/18/2017                       | Knobler, Martha                                                                         | 20171018 | \$10.00        |                 |
| 0/18/2017                        | Anno, Kim                                                                               | 20171018 | \$10.00        |                 |
| GRA                              | 1 2 3 → H Page Size:                                                                    | 10 🔻 D   | isplaying iten | ns 1 • 10 of 30 |
| ignature Infor                   | O Qualifying Contributions: \$0.00<br>mation                                            |          |                |                 |
| Signer<br>Signature Dat          | e * Candidate/Officeholder<br>TOm Bates                                                 |          |                |                 |

Figure 9

### CREATE A QUALIFYING REQUEST

To create a Qualifying Request:

1. Select *Qualifying Request* from the Statements menu. The Qualifying Request page opens.

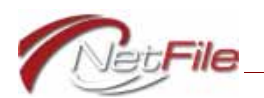

- 2. *Date of Election* Enter the date of the election the candidate is running in.
- 3. *Transactions* Click a transaction's check box in the *Included*? column to include it in the Qualifying Request. Click the *Include AII* check box above the Included? column to include all listed transactions. The number of included transactions and the total dollar amount is listed below the table.
- 4. Signature Information:
  - a. *Date Signed* Enter the date signed. The system adds the candidate's name automatically.
- 5. Click the *Create Draft Qualifying Request* button.
- 6. Go to the Home page to review the draft. See <u>"Statement Contents" on page 18</u> for information about the files included in an e-filing.
- 7. E-File the Qualifying Request:
  - a. *E-File* Click the statement's E-File link in the Draft Statements table on the Home page. The E-File Statement page opens.
  - b. *Response E-Mail Address* Enter your e-mail address to receive a response from the system.
  - c. *Submit* Click the *Submit* button to begin the e-filing process.
- 8. The candidate must then review the statement in the Signature Verification application and accept or reject it. When the candidate accepts the statement, the system e-files the statement with the City of Berkeley.

**Note:** Once you have submitted your Qualifying Request, you may want to upload supporting documentation. Click the *Add Supporting Documentation* link in the Public Financing section of the Statements menu to upload supporting documentation. See <u>"Supporting Documentation" on page 17</u>.

### AMENDING A QUALIFYING REQUEST

You may not amend a Qualifying Request.

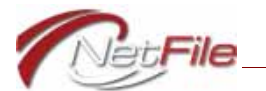

### Matching Request

In order to submit a Matching Request, you must have already submitted a Qualifying Request form and received notification from the Commission that it was approved.

Before you enter information in the Matching Request form, take a moment to view the instructions for your office. Click the appropriate title in the yellow sections just below the page title (*Instructions for Candidates for Board of Supervisors* or *Instructions for Candidates for Mayor*) to expand the section and reveal the instructions.

| P column to include it in the Matching Requ<br>City<br>Berkeley<br>Berkeley<br>Berkeley<br>Berkeley<br>Berkeley<br>Berkeley<br>Berkeley<br>Berkeley<br>Berkeley<br>Berkeley                                                                                                    | west.  Batch  20171018  20171018  20171018  20171018  20171018  20171018  20171018  20171018  20171018  20171018  20171018  20171018  20171018  20171018  20171018  20171018  20171018  20171018  20171018  20171018  20171018  20171018  20171018  20171018  20171018  20171018  20171018  20171018  20171018  20171018  20171018  20171018  20171018  20171018  20171018  20171018  20171018  20171018  20171018  20171018  20171018  20171018  20171018  20171018  20171018  20171018  20171018  20171018  20171018  20171018  20171018  20171018  20171018  20171018  20171018  20171018  20171018  20171018  20171018  20171018  20171018  20171018  20171018  20171018  20171018  20171018  20171018  20171018  20171018  20171018  20171018  20171018  20171018  20171018  20171018  20171018  20171018  20171018  20171018  20171018  20171018  20171018  20171018  20171018  20171018  20171018  20171018  20171018  20171018  20171018  20171018  20171018  20171018  20171018  20171018  20171018  20171018  20171018  20171018  20171018  20171018  20171018  20171018  20171018  20171018  20171018  20171018  20171018  20171018  20171018  20171018  20171018  20171018  20171018  20171018  20171018  20171018  20171018  20171018  20171018  20171018  20171018  20171018  2017108  2017108  2017108  2017108  2017108  2017108  2017108  2017108  2017108  2017108  2017108  2017108  2017108  2017108  2017108  2017108  2017108  2017108  2017108  2017108  2017108  2017108  2017108  2017108  2017108  2017108  2017108  2017108  2017108  2017108  2017108  2017108  2017108  2017108  2017108  2017108  2017108  2017108  2017108  2017108  2017108  2017108  2017108  2017108  2017108  2017108  2017108  2017108  2017108  2017108  2017108  2017108  2017108  2017108  2017108  2017108  2017108  2017108  2017108  2017108  2017108  2017108  2017108  2017108  2017 2017 2017 2017 2017 2017 2017 201 | Amount<br>550.00<br>550.00<br>550.00<br>550.00<br>510.00<br>510.00<br>510.00<br>510.00                                                                                                    | Previously Qualified<br>50.00<br>50.00<br>50.00<br>50.00<br>50.00<br>50.00<br>50.00<br>50.00                                                                                                    | Matching Amount<br>550.00<br>550.00<br>550.00<br>550.00<br>510.00<br>510.00                                                                                                    | Include All                                                                                                    |
|----------------------------------------------------------------------------------------------------|----------------------------------------------------------------------------------------------------|----------------------------------------------------------------------------------------------------|----------------------------------------------------------------------------------------------------|----------------------------------------------------------------------------------------------------|----------------------------------------------------------------------------------------------------|
| P column to include it in the Matching Req<br>City<br>Berkeley<br>Berkeley<br>Berkeley<br>Berkeley<br>Berkeley<br>Berkeley<br>Berkeley<br>Berkeley<br>Berkeley<br>Berkeley                                                                                                    | Batch           20171018           20171018           20171018           20171018           20171018           20171018           20171018           20171018           20171018           20171018           20171018           20171018           20171018                                                                                                    | Amount<br>550.00<br>550.00<br>550.00<br>550.00<br>510.00<br>510.00<br>510.00<br>510.00                                                                                                    | Previously Qualified<br>50.00<br>50.00<br>50.00<br>50.00<br>50.00<br>50.00<br>50.00                                                                                                    | Matching Amount<br>\$50.00<br>\$50.00<br>\$50.00<br>\$50.00<br>\$10.00<br>\$10.00<br>\$10.00                                                                                                    | Include All                                                                                                    |
| P column to include it in the Matching Requ City Berkeley Berkele    | west.<br>Batch<br>20171018<br>20171018<br>20171018<br>20171018<br>20171018<br>20171018<br>20171018<br>20171018                                                                                                    | Amount<br>550.00<br>550.00<br>550.00<br>550.00<br>510.00<br>510.00<br>510.00<br>510.00                                                                                                    | Previously Qualified<br>50.00<br>50.00<br>50.00<br>50.00<br>50.00<br>50.00<br>50.00                                                                                                    | Matching Amount<br>\$50.00<br>\$50.00<br>\$50.00<br>\$50.00<br>\$10.00<br>\$10.00<br>\$10.00                                                                                                    | Include All Included ?                                                                                                    |
| P column to include it in the Matching Requires a city of the Matching Requires a city of the    | Batch           20171018           20171018           20171018           20171018           20171018           20171018           20171018           20171018           20171018           20171018           20171018           20171018           20171018                                                                                                    | Amount<br>\$50.00<br>\$50.00<br>\$50.00<br>\$50.00<br>\$10.00<br>\$10.00<br>\$10.00<br>\$10.00                                                                                            | Previously Qualified<br>50.00<br>50.00<br>50.00<br>50.00<br>50.00<br>50.00<br>50.00                                                                                                    | Matching Amount<br>\$50.00<br>\$50.00<br>\$50.00<br>\$50.00<br>\$10.00<br>\$10.00<br>\$10.00                                                                                                    | Include All                                                                                                    |
| P column to include it in the Matching Requ<br>City Berkeley Berkele | Batch           20171018           20171018           20171018           20171018           20171018           20171018           20171018           20171018           20171018           20171018           20171018           20171018                                                                                                    | Amount<br>550.00<br>550.00<br>550.00<br>550.00<br>510.00<br>510.00<br>510.00<br>510.00                                                                                                    | Previously Qualified<br>50.00<br>50.00<br>50.00<br>50.00<br>50.00<br>50.00<br>50.00<br>50.00                                                                                                    | Matching Amount<br>\$50.00<br>\$50.00<br>\$50.00<br>\$50.00<br>\$10.00<br>\$10.00<br>\$10.00                                                                                                    | Include All                                                                                                    |
| City City City Berkeley Berkeley Berkeley Berkeley Berkeley Berkeley Berkeley Berkeley Berkeley Berkeley Berkeley Berkeley Berkeley Berkeley Berkeley Berkeley Berkeley Berkeley                                                                                                    | Batch 20171018 20171018 2017108 201718 201718 201718 201718 201718 201718 201718 201718 201718 201718 201718 201718 201718 201718 2017 201718 201718 201718 201718 201718 201718 201718 201718 201718 201718 201718 201718 201718 201718 201718 201718 201718 201718 201718 201718 201718 201718 201718 201718 201718 201718 2017 2017 2017 2017 2017 2017 2017 2017                                             | Amount<br>550.00<br>550.00<br>550.00<br>550.00<br>510.00<br>510.00<br>510.00                                                                                                    | Previously Qualified<br>50.00<br>50.00<br>50.00<br>50.00<br>50.00<br>50.00<br>50.00<br>50.00<br>50.00<br>50.00<br>50.00                                                                                 | Matching Amount<br>550.00<br>550.00<br>550.00<br>550.00<br>510.00<br>510.00                                                                                                    | Include All                                                                                                    |
| City<br>Berkeley<br>Berkeley<br>Berkeley<br>Berkeley<br>Berkeley<br>Berkeley<br>Berkeley<br>Berkeley<br>Berkeley                                                                                                    | 20171018<br>20171018<br>20171018<br>20171018<br>20171018<br>20171018<br>20171018<br>20171018                                                                                                    | Amount<br>\$50.00<br>\$50.00<br>\$50.00<br>\$50.00<br>\$10.00<br>\$10.00<br>\$10.00<br>\$10.00                                                                                            | 50.00<br>50.00<br>50.00<br>50.00<br>50.00<br>50.00<br>50.00<br>50.00                                                                                                    | Vatching Amount<br>\$50.00<br>\$50.00<br>\$50.00<br>\$50.00<br>\$10.00<br>\$10.00<br>\$10.00                                                                                                    |                                                                                                    |
| Berkeley<br>Berkeley<br>Berkeley<br>Berkeley<br>Berkeley<br>Berkeley<br>Berkeley<br>Berkeley<br>Berkeley                                                                                                    | 20171018<br>20171018<br>20171018<br>20171018<br>20171018<br>20171018<br>20171018<br>20171018                                                                                                    | 550.00<br>550.00<br>550.00<br>550.00<br>510.00<br>510.00<br>510.00<br>510.00<br>510.00                                                                                                    | 50.00<br>50.00<br>50.00<br>50.00<br>50.00<br>50.00<br>50.00                                                                                                    | \$50.00<br>\$50.00<br>\$50.00<br>\$50.00<br>\$10.00<br>\$10.00<br>\$10.00                                                                                                    |                                                                                                    |
| Berkeley<br>Derkeley<br>Berkeley<br>Derkeley<br>Berkeley<br>Berkeley<br>Derekeley<br>Derekeley                                                                                                    | 20171018<br>20171018<br>20171018<br>20171018<br>20171018<br>20171018<br>20171018                                                                                                    | \$50.00<br>\$50.00<br>\$50.00<br>\$10.00<br>\$10.00<br>\$10.00<br>\$10.00                                                                                                    | 50.00<br>50.00<br>50.00<br>50.00<br>50.00<br>50.00                                                                                                    | \$80.00<br>\$50.00<br>\$50.00<br>\$10.00<br>\$10.00<br>\$10.00                                                                                                    |                                                                                                    |
| Berkeley<br>Berkeley<br>Berkeley<br>Berkeley<br>Berkeley<br>Berkeley<br>Berkeley                                                                                                    | 20171018<br>20171018<br>20171018<br>20171018<br>20171018<br>20171018                                                                                                    | \$50.00<br>\$50.00<br>\$10.00<br>\$10.00<br>\$10.00<br>\$10.00                                                                                                    | 50.00<br>50.00<br>50.00<br>50.00<br>50.00                                                                                                    | \$50.00<br>\$50.00<br>\$10.00<br>\$10.00                                                                                                    |                                                                                                    |
| Berkeley<br>Berkeley<br>Berkeley<br>Berkeley<br>Berkeley<br>Berkeley                                                                                                    | 20171018<br>20171018<br>20171018<br>20171018<br>20171018<br>20171018                                                                                                    | \$50.00<br>\$10.00<br>\$10.00<br>\$10.00<br>\$10.00                                                                                                    | 50.00<br>50.00<br>50.00<br>50.00                                                                                                    | \$10.00<br>\$10.00<br>\$10.00<br>\$10.00                                                                                                    |                                                                                                    |
| Berkeley<br>Berkeley<br>Berkeley<br>Berekeley<br>Berekeley                                                                                                    | 20171018<br>20171018<br>20171018<br>20171018<br>20171018                                                                                                    | \$10.00<br>\$10.00<br>\$10.00<br>\$10.00                                                                                                    | \$0.00<br>\$0.00<br>\$0.00                                                                                                    | \$10.00<br>\$10.00<br>\$10.00                                                                                                    |                                                                                                    |
| Berkeley<br>Berkeley<br>Berekeley<br>Berekeley                                                                                                    | 20171018<br>20171018<br>20171018                                                                                                    | \$10.00<br>\$10.00<br>\$10.00                                                                                                    | \$0.00<br>\$0.00                                                                                                    | \$10.00                                                                                                    |                                                                                                    |
| Berkeley<br>Berkeley<br>Berekeley                                                                                                    | 20171018 20171018                                                                                                    | \$10.00                                                                                                    | 50.00                                                                                                    | \$10.00                                                                                                    |                                                                                                    |
| Berkeley<br>Berekeley                                                                                                    | 20171018                                                                                                    | \$10,00                                                                                                    | 50.00                                                                                                    |                                                                                                    | -                                                                                                    |
| Berekeley                                                                                                    | 2004 TH CO. 8                                                                                                    |                                                                                                    | 30.00                                                                                                    | \$10.00                                                                                                    |                                                                                                    |
|                                                                                                    | 20171018                                                                                                    | \$10.00                                                                                                    | \$0.00                                                                                                    | \$10.00                                                                                                    |                                                                                                    |
| Berkeley                                                                                                    | 20171018                                                                                                    | \$10.00                                                                                                    | 50.00                                                                                                    | \$10.00                                                                                                    |                                                                                                    |
|                                                                                                    |                                                                                                    |                                                                                                    | Page Size: 10                                                                                                    | <ul> <li>Displaying item</li> </ul>                                                                                                    | is 1 - 10 of 30                                                                                                    |
| O Matching C<br>number of transactions, not individuals. Co<br>u need to submit a Qualifying Request for t                                                                                                    | contributions: \$0.0<br>ontact the San Francisco<br>the office you are seekin                                                                                                    | DO<br>Ethics Comm<br>Ig.                                                                                                    | nission with questions ab                                                                                                    | oout the number of inc                                                                                                    | lividuals                                                                                                    |
|                                                                                                    |                                                                                                    |                                                                                                    |                                                                                                    |                                                                                                    |                                                                                                    |
| statement.                                                                                                    |                                                                                                    |                                                                                                    |                                                                                                    |                                                                                                    |                                                                                                    |
| date/Officeholder<br>lates                                                                                                    |                                                                                                    |                                                                                                    |                                                                                                    |                                                                                                    |                                                                                                    |
| e                                                                                                    | number of transactions, not individuals. Co<br>ou need to submit a Qualifying Request for<br>e statement.<br>idate/Officeholder<br>Bates                                                                                                    | number of transactions, not individuals. Contact the San Francisco<br>su need to submit a Qualifying Request for the office you are seekin<br>e statement.<br>idate/Officeholder<br>Bates | number of transactions, not individuals. Contact the San Francisco Ethics Comn<br>su need to submit a Qualifying Request for the office you are seeking.<br>e statement.<br>idate/Officeholder<br>Bates | number of transactions, not individuals. Contact the San Francisco Ethics Commission with questions ab<br>su need to submit a Qualifying Request for the office you are seeking.<br>e statement.<br>idate/Officeholder<br>Bates | number of transactions, not individuals. Contact the San Francisco Ethics Commission with questions about the number of ind<br>su need to submit a Qualifying Request for the office you are seeking.<br>e statement.<br>idate/Officeholder<br>Bates |

Figure 10

### CREATING A MATCHING REQUEST

To create a Matching Request:

- 1. Select *Create New Matching Request* from the Statements menu. The *Matching Request* page opens.
- 2. Date of Election Enter the date of the election the candidate is running in.

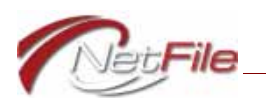

- 3. *Matching Contributions* Click a transaction's check box in the *Included*? column to include it in the Matching Request. Click the *Include AII* check box above the *Included*? column to include all listed transactions. The number of included transactions and the total dollar amount is listed below the table.
- 4. Signature Information:
  - a. *Date Signed* Enter the date signed. The system adds the candidate's name automatically.
- 5. Click the *Create Draft Matching Request Form* button.
- 6. Go to the Home page to review the draft. See <u>"Statement Contents" on page 18</u> for information about the files included in an e-filing.
- 7. E-File the Matching Request:
  - a. *E-File* Click the statement's E-File link in the Draft Statements table on the Home page. The E-File Statement page opens.
  - b. *Response E-Mail Address* Enter your e-mail address to receive a response from the system.
  - c. Submit Click the Submit button to begin the e-filing process.
- 8. The candidate must then review the statement in the Signature Verification application and accept or reject it. When the candidate accepts the statement, the system e-files the statement with the City of Berkeley.

**Note:** Once you have submitted your Matching Request, you may want to upload supporting documentation. Click the *Add Supporting Documentation* link in the Public Financing section of the Statements menu to upload supporting documentation. See <u>"Supporting Documentation"</u>.

### AMENDING A MATCHING REQUEST

You may not amend a Matching Request.

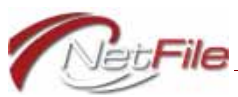

### Supporting Documentation

You may upload supporting documentation associated with a qualifying or a matching request. The City of Berkeley may also request additional supporting documentation to verify your transactions.

| Add Supporting Documentation                                                      |                                                          |                     |                      |        | d Open Page Help            |
|-----------------------------------------------------------------------------------|----------------------------------------------------------|---------------------|----------------------|--------|-----------------------------|
| for Qualifying and Matching Requests<br>Open Requests                             |                                                          |                     |                      |        |                             |
| Select an E-Filed Qualifying or Matching Requ                                     | est to view its existing supporting documentation and to | attach additional s | upporting documents. |        |                             |
| Select an Open Request * Choose                                                   | ۲                                                        |                     |                      |        |                             |
| Existing Supporting Documentation<br>Click the Remove button to delete an attache | ment from the selected Open Request.                     | -                   |                      |        |                             |
| File Name                                                                         |                                                          | Action              |                      |        |                             |
| <u>1</u><br>С н < . э. н                                                          |                                                          |                     | Page Size: 5         | Change | Displaying items 1 - 0 of 0 |
| Supporting Documentation                                                          |                                                          |                     |                      |        |                             |
| Attach supporting documentation such as Ban                                       | k Deposit batches.                                       |                     |                      |        |                             |
| Document Attachments                                                              |                                                          |                     |                      |        |                             |
| Select File to Attach                                                             | Note: Each individual file may be no larger than 2 MB    | (megabytes).        | J                    |        |                             |
|                                                                                   |                                                          |                     |                      |        |                             |
| Save Attachments                                                                  |                                                          |                     |                      |        |                             |
|                                                                                   |                                                          |                     |                      |        |                             |

Figure 11

### ADDING SUPPORTING DOCUMENTATION

To add supporting documentation to an e-filed qualifying or matching request:

- 1. Click *Add Supporting Documentation* in the Public Financing section of the Statements menu. The Add Supporting Documentation page opens.
- 2. *Select an Open Request* Select an E-Filed Qualifying or Matching Request to view its existing supporting documentation and to attach additional supporting documents.
  - a. The *Existing Supporting Documentation* table displays all supporting documentation that you have uploaded for the qualifying or matching request you selected. This does not include any documentation that you uploaded for single monetary contributions.
  - b. Click an attachment's *Remove* button to delete the attachment from the qualifying or matching request.
- 3. *Supporting Documentation* Upload and attach to the qualifying or matching request you selected any supporting documentation in either PDF or JPEG format:
  - a. Click the Select File to Attach button. The Open window opens.
  - b. Locate the file on your computer and click it once to select it.

**Note:** If you plan to attach more than one file to the qualifying request, make sure the file names are not the same and that they convey information about their contents and purpose.

c. Click the *Open* button. The system uploads and attaches the file to the filing and lists the file name below the button.

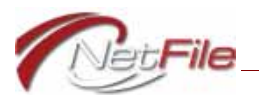

- d. Click the *Remove* button to remove an attachment.
- 4. *Save Attachments* This button activates after you select a file to attach. Once you have selected all supporting documentation, click the Save Attachments button to upload the files to the City. The system associates the attachments with the e-filed qualifying or matching request you selected.

### VIEWING SUPPORTING DOCUMENTATION

To view all of the supporting documentation for a qualifying or matching request:

- 1. Click *Add Supporting Documentation* in the Public Financing section of the Statements menu. The Add Supporting Documentation page opens.
- 2. *Select an Open Request* Select an E-Filed Qualifying or Matching Request to view its supporting documentation.
- 3. The *Existing Supporting Documentation* table displays all supporting documentation that you have uploaded to the City for the e-filed qualifying or matching request you selected. This includes supporting documentation that you uploaded with monetary contributions along with any additional supporting documentation you have submitted.

### **REMOVING SUPPORTING DOCUMENTATION**

To remove supporting documentation from an e-filed qualifying or matching request:

- 1. Click *Add Supporting Documentation* in the Public Financing section of the Statements menu. The Add Supporting Documentation page opens.
- 2. *Select an Open Request* Select an E-Filed Qualifying or Matching Request to view its existing supporting documentation and to attach additional supporting documents.
  - a. The *Existing Supporting Documentation* table displays all supporting documentation that you and/or the City of Berkeley have uploaded for the qualifying or matching request you select. This does not include any documentation that you uploaded for single monetary contributions.

**Note:** You may remove supporting documentation *that you have uploaded*. You may not remove supporting documentation *that the City of Berkeley has uploaded*.

b. Click an attachment's *Remove* button to delete the attachment from the qualifying or matching request.

### **Statement Contents**

When you create a new draft statement, the system places it in the *Draft Statements* table on the Home page. Click a draft's *View* link to download a compressed zip file containing the statement's individual files:

• Public Financing Form File (e.g., PRT.pdf)

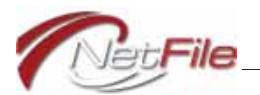

- Validation Files (e.g., PRT Validation.pdf and PRT Validation.txt)
- Data File (e.g., PRT.cal)
- Parameters (e.g., Parameters.xml)

Each of these file types are detailed below.

### PUBLIC FINANCING FORM FILES

The PDF file for a statement's public financing form is the print version of the form. The name of the form files are as follows:

- PRT.pdf Participation form.
- QR.pdf Qualifying Request form.
- MR.pdf Matching Request form.

### VALIDATION FILE

The validation PDF file contains a list of warnings and errors. Warnings do not prevent you from e-filing the statement. Errors do prevent you from e-filing the statement. All line numbers for warnings and errors listed in the validation file refer to the *data file* (see <u>page 19</u>), not the PDF form file. The names of the validations files are as follows:

- PRT Validation.pdf Participation validation file.
- QR Validation.pdf Qualifying Request validation file.
- MR Validation.pdf Matching Request validation file.

### Help with Validation Errors

Contact NetFile Support at <u>filerhelp@netfile.com</u> with any questions you may have about validation errors or the contents of your statement.

### DATA FILE

This comma separated values file contains the raw data of the filing. The names of the files are as follows:

- PRT.cal Participation data file.
- QR.cal Qualifying Request data file.
- MR.cal Matching Request data file.

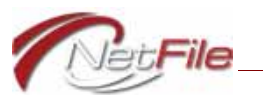

PARAMETERS FILE

The parameters XML file contains information about the make-up of the filing.

### SUPPORTING DOCUMENTATION FILES

The zip file does not contain any supporting documentation files you may have uploaded when adding or editing a monetary contribution. The files are a part of your qualifying or matching request, but they are transmitted to the City using a different mechanism. For information about adding, viewing and removing supporting documentation, see <u>"Supporting Documentation" on page 17</u>.

## Appendix E

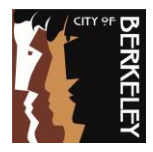

### **PUBLIC FINANCING - ELECTRONIC CONTRIBUTIONS**

The **Political Reform Act** does not restrict the use of PayPal or similar electronic contribution platform services as an acceptable fundraising method as long as all the recordkeeping requirements are met and as long as all the funds are transferred to the campaign account after they are raised and before they are spent.

#### Fair Political Practices Commission (FPPC)

As per <u>FPPC Campaign Manual 2</u> (Chapter 2.13), documentation for electronic transactions must include information collected when debiting the contributor's account, such as itemized transaction reports (including the credit card confirmation number), debit/credit account transaction records, and credit card receipts, or vouchers.

Documentation of contributions received over the Internet must include a record of the transaction created and transmitted by the cardholder including the cardholder's name, street address and the last four digits of the card number.

#### **One Committee/One Bank**

The Political Reform Act's one committee/one bank rule applies to online platforms. Therefore, the online contribution platform (i.e. Act Blue, Venmo, etc.) must be linked to the committee bank account. All contributions must be deposited in and all expenditures must be made from the campaign bank account.

#### What information must be collected for electronic contributions?

In addition to the information required to be collected for contributions for Public Financing, you must also collect information required under BERA in BMC § 2.12.280.

#### A. Qualified Contribution Receipt (QCR)

Each contribution received that is eligible for public matching funds must be accompanied by a Qualified Contribution Receipt as specified in BMC Section 2.12.500.A.3. This must be completed and signed by each individual contributor.

#### **B. Electronic Contribution Supporting Documentation**

Receipts must be accompanied by supporting documentation appropriate to the type of contribution – copy of check, credit card slip or receipt, **online payment receipt**, cash or money order receipt.

To comply with the requirements for supporting documentation as evidence of each contribution received, please include the following:

1. **Unique Transaction ID**. If this information is not included on the transaction receipt, include it on the QCR (This is typically found on the receipt of the electronic contribution and often referred to as an order number).

- 2. A Screen Capture or Screen Shot of each individual online transaction payment receipt. The screen shot must include:
  - a. **The Contributor's Full Name.** If their username varies from their legal name, please include the First and Last name of the contributor in the comments section.

| 11:4 | 3 1                                                             | ni 🕈 🗖   |
|------|-----------------------------------------------------------------|----------|
| <    | Payment                                                         |          |
|      | Serri B paid Michael for Mayor 2020<br>Feb 10, 2020 at 11:34 AM | + \$1.00 |
|      | Sarah Kriztine Bunting                                          |          |
| C    | > Be the first person to like this.                             |          |

b. **Campaign Committee or Candidate Name** that the contribution was made to. If an online "campaign" is created, the naming convention should always include the candidate's name. For example, "Help Michael for Mayor 2020 Qualify for Matching Funds."

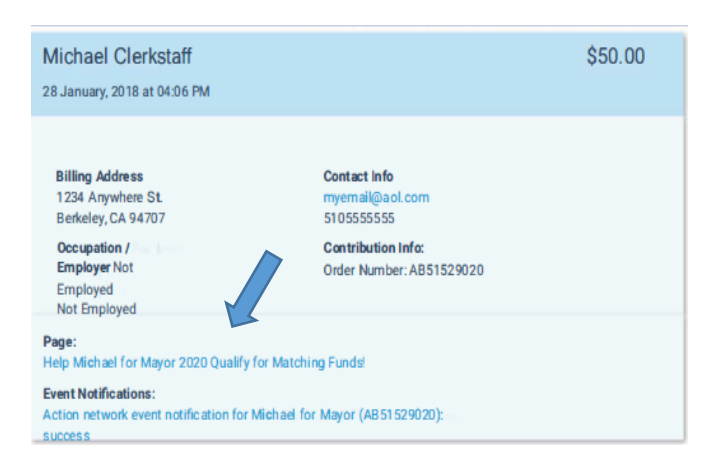

c. Payment Source, Amount, and Date of Contribution.

#### Third Party or Aggregator

If a third party receives a contribution to the committee through a personal account, then the true source of the contribution must be identified on the supporting documentation, using the *full name* of the contributor.

Anyone acting as an aggregator, collecting contributions from multiple sources, must collect the signed QCR from each contributor, including the unique online transaction ID for each contribution and provide the screen shot for each individual contribution with the above requirements.

2

### **RECEIPT – QUALIFIED CONTRIBUTION FOR FAIR ELECTIONS FUNDS**

Complete <u>required</u> fields.

|                                       |                      | in                     |           |              | -                |              |               |         |
|---------------------------------------|----------------------|------------------------|-----------|--------------|------------------|--------------|---------------|---------|
|                                       | 110N - r             | equirea                |           |              |                  |              |               |         |
|                                       |                      |                        |           | 20           |                  |              |               | I       |
| John for E                            | serke                | ity Mayo               | v 20      | 20           | . ·              |              |               |         |
| CANDIDATE INFORMA                     | TION - re            | equired                |           |              |                  |              |               |         |
| THIS CONTRIBUTION IS MADE ON          | BEHALF O             | THE FOLLOWING CAND     | IDATE     |              |                  |              |               |         |
| Tohn (00                              | idg-e                | <b>,</b>               |           |              |                  |              |               |         |
|                                       |                      | J                      |           |              |                  |              |               |         |
| Amount: $\$ \leq 0$                   |                      | Credit/Debit           | Mor       | ney Order    | Online Pa        | avment       |               | ash     |
|                                       |                      |                        |           |              |                  | <i></i>      |               |         |
|                                       | MATION               | - required             |           | FIDOT        |                  |              |               | M 1     |
| Armstvov                              | 29                   |                        |           | FIRST F      | 1ichae           |              |               | WI.I.   |
| HOME ADDRESS                          |                      | <b>1</b>               |           | i.           | APARTMENT/SUI    | TE/FLOO      | R             |         |
| 12345 SV                              | 1a+1                 | sck Ave.               |           |              | (°,              |              |               |         |
| CITY<br>Berkeles                      | 1                    |                        | STATE     | `Α-          |                  | 147          | 07            |         |
| TELEPHONE (if any)                    | <u>_</u>             | EMAIL ADDRESS          | (if any)  | - •          | <u> </u>         |              |               |         |
| 510-65                                | 2-22                 | 55                     | m.o       | ivmstr       | rong @,          | ema          | <u>uil</u> .C | om      |
| To comply with reporting              | ng requ              | irements, individ      | uals mu   | st provid    | le occupation    | n and e      | employ        | er. If  |
| you are not employed.                 | indicate             | what best descr        | ibes vo   | ur emplo     | yment status     | (e. <u>q</u> | . ,           |         |
| "homemaker." "studen                  | t," "reti            | red," or "unemple      | oved").   | If self-en   | nployed. ente    | er the       | name o        | f the   |
| business and city of en               | nplovm               | ent.                   | . ,       |              |                  |              |               | -       |
| OCCUPATION                            |                      | · · · · ·              | EMPLOYE   | R/IF SELF EN | PLOYED ENTER B   | USNESS       | NAME AND      | CITY    |
| 1                                     | × C                  |                        | Call      | 0            | coursed !        | Rovi         | 1010          |         |
| Lanaupe                               |                      |                        | SEIT      | -enp         | icyeu,           |              | トセノセ          | Z       |
| <b>CERTIFICATION</b> - require        | ed                   |                        | -         |              |                  |              |               |         |
| Lunderstand that the pur              | nose of              | this contribution is   | to help   | the above    | a-named cand     | idate o      | u alify fr    | or Fair |
| Elections compaign fund               | ing as n             | rescribed by the P     |           | Chartor A    | rticle III /Elec | tione)       | and Par       |         |
| Municipal Code Charter                | າiy as p<br>ວ 1ວ /⊏i | option Deform Act      |           | mada thi     | a contribution   | withou       |               |         |
|                                       | 2.12 (El             |                        | ). I nave | made this    |                  | withou       | it coerci     |         |
|                                       | inat i ar            | n a Berkeley resid     | ent.      |              |                  |              |               |         |
| A d. Da                               | 1                    |                        |           |              | 1                | ۰ · ·        | ດ ຄາ ທ        | わ       |
| IIIIIAM NYK                           |                      |                        |           |              | Nne              | <u>, ) )</u> | Loce          |         |
| CONTRIBUTOR SIGNATURE                 |                      |                        |           |              | DATE             |              |               |         |
|                                       |                      |                        |           |              |                  |              |               |         |
| COMMITTEE USE ONLY                    |                      |                        |           |              |                  |              |               |         |
| · · · · · · · · · · · · · · · · · · · | Dener                | 1.0                    |           |              |                  | 5904202      |               |         |
|                                       | Donor Micha          | eransel and strong     |           |              | Receipt          | 5804282      |               |         |
|                                       | Behalf of -          |                        |           |              | An onymous?      | no           |               |         |
|                                       | omment -             |                        |           |              | Phone            | •            |               |         |
| · · · · · · · · · · · · · · · · · · · | mployer Self Bei     | keley                  |           |              | Mail List        | no           |               |         |
| 00                                    | cupation Landso      | aper                   |           |              | Recurring        | No           |               |         |
|                                       | Date 04/22/20        | 44 (United States)     |           |              | Туре             | stripe       |               |         |
| Gift                                  | Aid (UK) -           | (United states)        |           |              | Converted        | -            |               |         |
|                                       |                      |                        |           |              | Proc. Fee        | \$1.75       |               |         |
| , c                                   | ampaign John f       | or Berkeley Mayor 2020 |           |              | Covered Fee      | SC           |               |         |
|                                       | 12345 \$             | nattuck St.            |           |              |                  |              |               |         |
|                                       | Address 94707        | , 0.                   |           |              |                  |              |               |         |
|                                       | United 5             | tates                  |           |              |                  |              |               |         |
|                                       |                      |                        |           |              |                  |              |               |         |